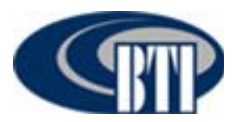

# mBSC DAS SYSTEM INSTALLATION AND OPERATIONS MANUAL

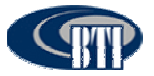

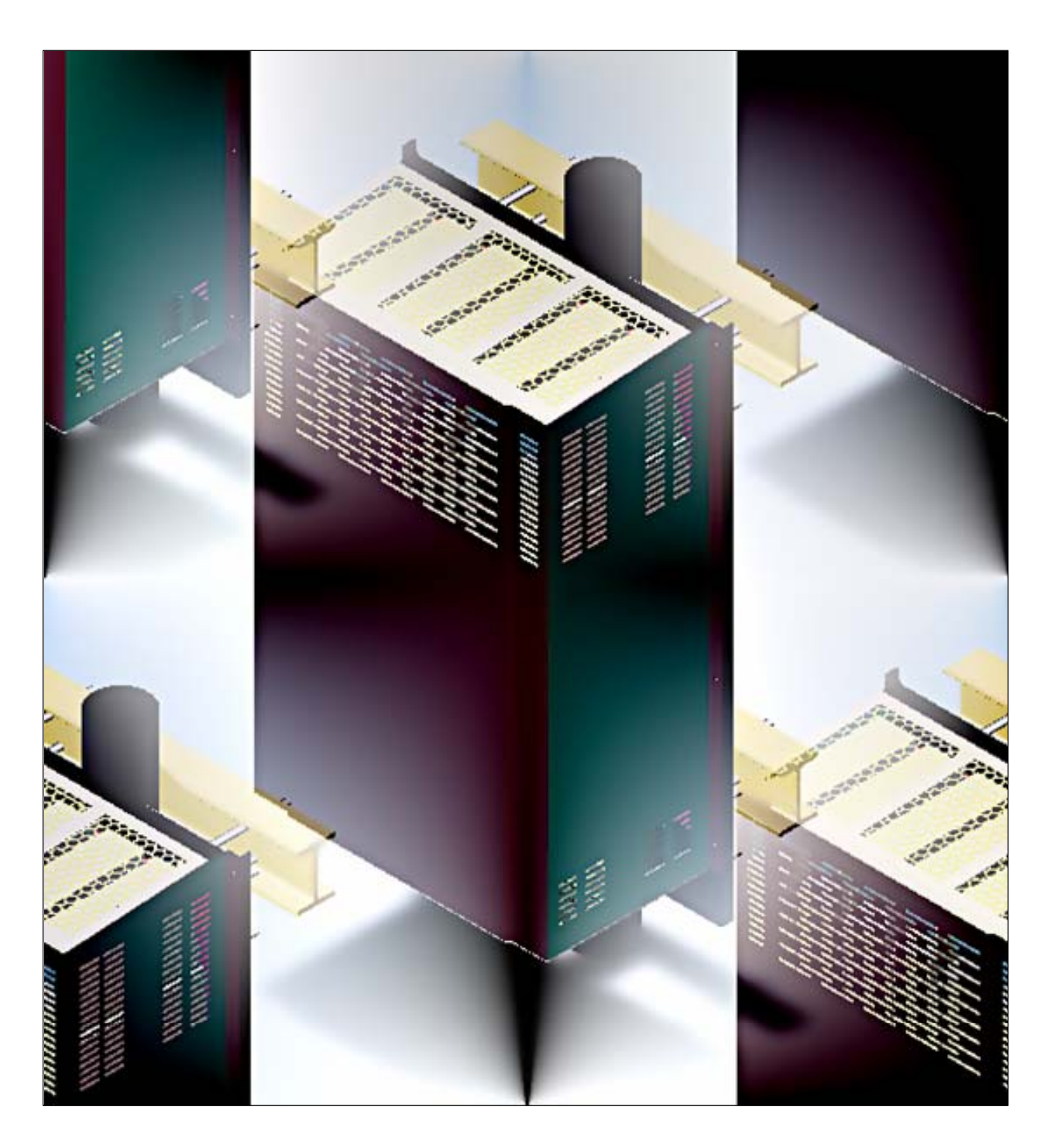

### COPYRIGHT

This document serves as the System Installation Manual for the BTI mBSC Fiber Distributed Antenna System (DAS) system. BTI reserves the right to change the contents without prior notice. No part of this document may be reproduced or utilized. © 2009-2011, BTI, All Rights Reserved

#### **REVISION HISTORY**

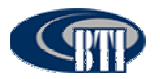

| ISSUE<br>NO. | DESCRIPTION                                           | DATE          |
|--------------|-------------------------------------------------------|---------------|
| 1            | INITIAL DRAFT                                         | OCT. 28, 2009 |
| 2            | UPDATE THE SPECIFICATION                              | JAN. 18, 2010 |
| 3            | UPDATE SPECIFICATION, INSTALLATION, AND ILLUSTRATIONS | MAY 31, 2011  |

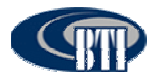

# TABLE OF CONTENTS

| 1 | GENERAL INFORMATION                                   | . 6        |
|---|-------------------------------------------------------|------------|
|   | 1.1 SAFETY PRECAUTIONS                                | 6          |
|   | 1.2 GLOSSARY AND ACRONYMS                             | 7          |
| 2 | INTRODUCTION                                          | . 8        |
| 3 | GENERAL DESCRIPTION                                   | 8          |
| Ŭ |                                                       | 0          |
|   |                                                       | 0          |
|   | 3.1.1 Host Unit                                       | 9          |
|   | 3.1.2 Network Management System                       | 9          |
|   | 3.1.3 Remote Unit                                     | .10        |
|   | 3.2 USER INTERFACE                                    | .13        |
|   | 3.2.1 Host Unit Interface                             | .13        |
|   | 3.2.2 NMS Interface                                   | .13        |
|   | 3.2.3 Remote Unit Interface                           | .15        |
|   | 3.3 SPECIFICATIONS                                    | .17        |
|   | 3.3.1 Host Unit Specifications                        | .17        |
|   | 3.3.2 NMS Specifications                              | .17        |
|   | 3 3 3 Remote Unit Specification                       | 18         |
| Λ |                                                       | 10         |
| 4 |                                                       | 19         |
|   |                                                       | .19        |
|   | 4.2 REMOTE UNIT INSTALLATION                          | .20        |
|   | 4.2.1 Remote Unit Installation Overview               | .20        |
|   | 4.2.2 Installation Hardware And Tools                 | .20        |
|   | 4.2.3 Unpacking And Inspection                        | .22        |
|   | 4.2.4 Mechanical Installation                         | .23        |
|   | 4.2.4.1 Mechanical Safety Precautions                 | . 23       |
|   | 4.2.4.2 Install The Mounting Panel                    | . 24       |
|   | 4.2.4.3 Install The Remote Unit On The Mounting Panel | . 25       |
|   | 4.2.4.4 Install The Shroud Cover                      | . 25       |
|   | 4.2.5 Electrical Installation                         | .27        |
|   | 4.2.5.1 Electrical Safety Precautions                 | . 27       |
|   | 4.2.5.2 Grounding                                     | . 28       |
|   | 4.2.5.3 Route the Cables                              | . 28<br>29 |
|   | 4 2 5 5 Antenna Cable Connection                      | . 20<br>20 |
|   | 4.2.5.6 AC Power Cable Connection                     | . 20       |
|   | 4.2.5.7 Slave Cable Connection                        | . 31       |
|   | 4.2.6 Remote Unit Installation Review                 | .33        |

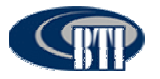

| 4.2.6.1 Mechanical Installation Review                        | 33 |
|---------------------------------------------------------------|----|
| 4.2.6.2 Electrical Installation Review                        | 33 |
| 4.2.6.3 Field Status Test - Remote Unit LED Status Indicators |    |
| 4.2.7 Troubleshooting                                         | 34 |
| 4.3 HOST UNIT INSTALLATION                                    | 35 |
| 4.3.1 Host Unit Installation Overview                         | 35 |
| 4.3.2 Installation Hardware And Tools                         | 35 |
| 4.3.3 Unpacking And Inspection                                | 36 |
| 4.3.4 Electrical Installation                                 | 37 |
| 4.3.4.1 Electrical Safety Precautions                         |    |
| 4.3.4.2 Grounding                                             |    |
| 4.3.4.3 DC Power Cable Connection                             | 39 |
| 4.3.4.4 Install the BIU and FIU modules                       | 40 |
| 4.3.4.5 Alarm Installation                                    | 40 |
| 4.3.4.6 Connect the BIU/FIU Modules                           | 42 |
| 4.3.4.7 Optional Equipment Installation                       | 43 |
| 4.3.4.8 Connect POI to BIU                                    |    |
| 4.3.4.9 Connect the Fiber Optic Cable                         |    |
| 4.3.5 Host Unit Installation Review                           | 44 |
| 4.3.5.1 Electrical Installation Review                        |    |
| 4.3.6 Troubleshooting                                         | 46 |
| 4.4 NMS INSTALLATION                                          | 47 |
| 4.4.1 Installation Overview                                   | 47 |
| 4.4.2 Installation Hardware and Tools                         | 47 |
| 4.4.3 Unpacking And Inspection                                | 48 |
| 4.4.4 Verify Server software                                  | 48 |
| 4.4.5 Initial System Setup                                    | 49 |
| 4.4.5.1 CD-ROM Install                                        |    |
| 4.4.5.2 Launch NMS                                            | 51 |
| 4.4.6 Initial Start-up Configuration                          | 52 |
| 4.4.6.1 Modify Default Accounts                               |    |
| 4.4.6.2 Set-up New User Accounts                              | 57 |
| 4.4.6.3 Configure Software Parameters                         | 59 |
| 4.4.7 Firmware Update                                         | 60 |
| 4.4.8 Software Upgrade Installation                           | 61 |
| 4.4.8.1 CD-ROM Install                                        | 61 |
| 4.4.9 NMS Upgrade Installation Review                         | 62 |
| 4.4.10 Troubleshooting                                        | 64 |
| mBSC DAS SYSTEM START-UP                                      |    |
| 5.1 SYSTEM COMMUNICATION                                      |    |
| 5.1.1 Establishing a Host Unit communication                  |    |
|                                                               | CO |
|                                                               |    |

5

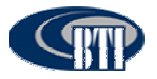

| 5.2.1 Add a Site            | 70                   | 0 |
|-----------------------------|----------------------|---|
| 5.2.2 Add a Host Unit       | 72                   | 2 |
| 5.2.3 Configuring the Host  | Unit Hardware Card74 | 4 |
| 5.2.4 Map the IP Address to | the NMS Software78   | 8 |
| 5.2.5 Add a Master Remote   | 80                   | 0 |
| 5.2.6 Add a Slave Remote    | 8 <sup>,</sup>       | 1 |
| 5.2.7 Connect Host Unit to  | Server82             | 2 |
| 5.3 MANAGING AND MONIT      | ORING ALARMS8        | 3 |
| 5.3.1 Alarm Manager         | 8                    | 3 |
| 5.3.2 Configuring Standard  | Alarm Defaults84     | 4 |
| 5.3.3 System Activation Re  | view89               | 9 |
| 5.3.4 Troubleshooting       | 90                   | 0 |
| 6 CUSTOMER SERVICE CC       | NTACT INFORMATION    | 1 |

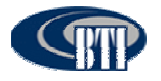

**1 GENERAL INFORMATION** 

# 1.1 SAFETY PRECAUTIONS

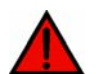

**Danger:** Danger is used to indicate the presence of a hazard that will cause serious personal injury, death or substantial property damage if the hazard is not avoided.

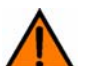

**Warning:** Warning is used to indicate the presence of a hazard that may cause serious personal injury, possible death or substantial property damage if the hazard is not avoided.

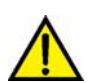

**Caution:** Caution is used to indicate the presence of a hazard that will or may cause minor personal injury or substantial property damage if the hazard is not avoided.

- 1. For general safety, only appropriately qualified personnel familiar with all recommended and regulatory safety practices and installation methods may be allowed to work on this system.
- 2. All general and regional safety and installation regulations relating to high voltage installations, proper use of tools and recommended individual protective equipment must be obeyed.
- 3. Operating instructions must be kept accessible and available for all users.
- 4. The network provider is responsible for implementing protective measures to avoid the health hazards associated with radiation from the Unit antenna(s).

5. For US and Canadian installations: FCC RF exposure compliance requires the following antenna installation and device operation configurations be satisfied: A separation distance of at least 4 meters must be maintained between the antenna of this device and all persons. RF exposure compliance may need to be addressed at the time of licensing, as required by the responsible FCC Bureau(s), including antenna co-location requirements of 1.1307(b)(3). Maximum permissible antenna gain is 16.15 dBi.

- 6. Access should be restricted to appropriately qualified personnel.
- 7. Operation of this Unit is restricted to the license holders of the respective frequency range.
- 8. Use of this equipment is only for the purpose specified by the manufacturer. Modifications or the use of any spare parts which are not provided by or recommended by the manufacturer are prohibited as this may cause fires, electric shock or other injuries or damage.
- 9. High temperatures due to power dissipation may occur, do not operate the equipment on or near combustible materials.

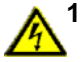

10.Ascertain that the mains supply is disconnected before opening the Unit as well as connecting or disconnecting the mains connector at the Remote Unit.

- 11.Observe ESD precautions. Use the available grounding system to connect ESD protection measures before commencing maintenance work.
- 12. This Unit complies with European standard EN60950.
- 13. Verify that all regulatory requirements have been met and that all system settings have been set according to the intended use. (Please see appropriate manufacturer product information materials.)

14. Grounding the antenna cables close to the antenna connectors of the Remote Unit for

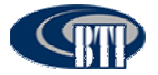

protection against atmospheric discharge is highly suggested, even though the Remote Unit is internally protected against over-voltage.

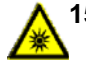

15.Class 1 – Laser Radiation warning: Do not look into the beam, view it directly, or indirectly with or without optical instruments.

# 1.2 GLOSSARY AND ACRONYMS

The acronyms and abbreviations used in this manual are detailed in the following list.

| Abbreviation | Description                            |
|--------------|----------------------------------------|
| AISG         | Antenna Interface Standard Group       |
| BIU          | Base station Interface Unit            |
| BTS          | Base Station                           |
| CFR          | Crest Factor Reduction                 |
| CL-OS        | Closed-Loop Operating System           |
| DAS          | Distributed Antenna System             |
| EDGE         | Enhanced Data for GSM Evolution        |
| FIU          | Fiber Interface Unit                   |
| FIU-S        | Fiber Interface Unit - Simulcast       |
| FIU-NS       | Fiber Interface Unit - Non-Simulcast   |
| HPA          | High Power Amplifier                   |
| HU           | Host Unit                              |
| LMU          | Location Measurement Unit              |
| LNA          | Low Noise Amplifier                    |
| mBSC         | Multi-Band Multi-System Multi-Carriers |
| MIMO         | Multi-input multi-output               |
| MTBF         | Mean Time Between Failure              |
| NMS          | Network Management System              |
| PA           | Power Amplifier                        |
| PCU          | Power Controller Unit                  |
| PWM          | Pulse Width Modulation                 |
| RCU          | Remote Control Unit                    |
| RF           | Radio Frequency                        |
| RU           | Remote Unit                            |
| RX           | Receive Signal                         |
| TDTD         | Time delay TX diversity                |
| ТМА          | Tower Mounted Amplifier                |
| ТХ           | Transmit Signal                        |
| UMTS         | Universal Mobile Telecom System        |
| VSWR         | Vertical Standing Wave Radio           |

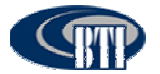

# **2** INTRODUCTION

This document provides the installation procedures for the BTI DAS system consisting of the DAS Host Unit, Remote Unit equipment and the Network Management System (NMS). It also provides for the initial configuration set-up, operation procedures and the software upgrade installation process for the Network Management System.

For Host Unit and Remote Unit installation, the reader should be familiar with the use of Distributed Antenna Systems, power system distribution for both AC and DC, all safety guidelines and regulations, and the required tools to accomplish the installation in a safe manner.

For NMS software installation and configuration as well as firmware update and software upgrade installations, the reader should be familiar with server administration, software install, firmware update, and software upgrade procedures at the administrator level.

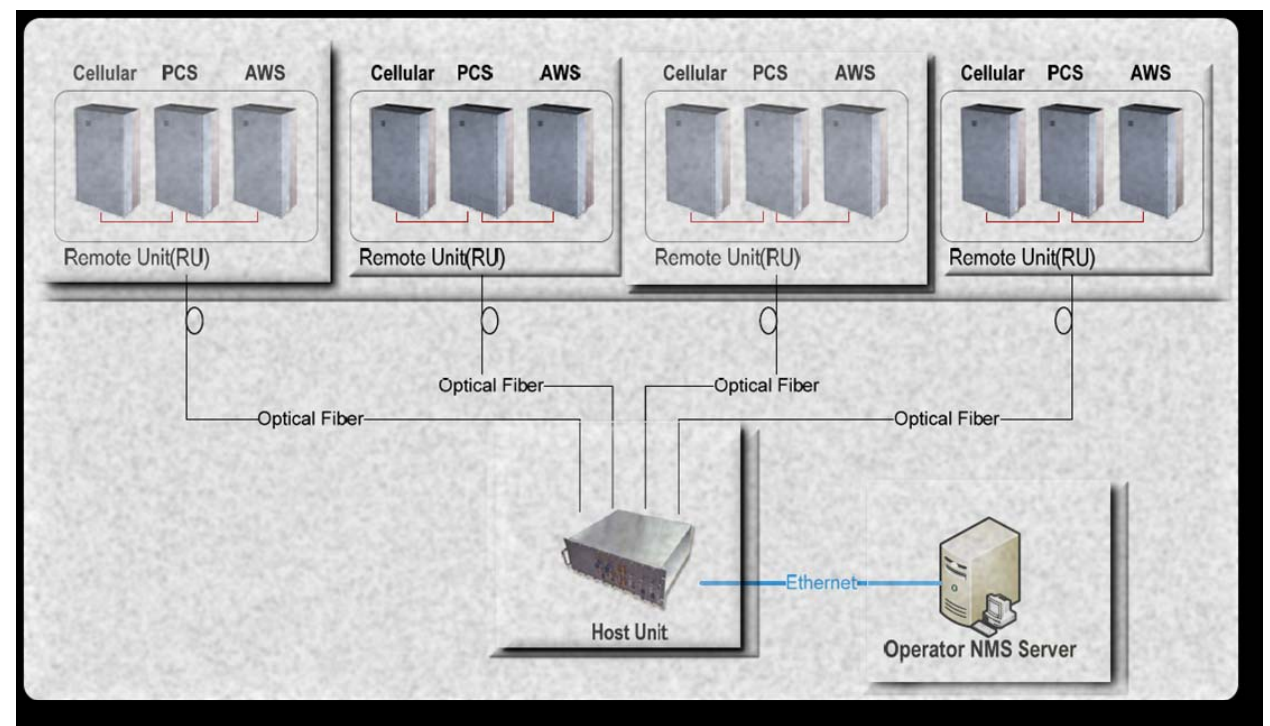

# **3 GENERAL DESCRIPTION**

Figure 3-1. BTI DAS System

The system consists of an Indoor HU (Host Unit) and an Outdoor RU (Remote Unit) and Network Management Software.

### 3.1 SYSTEM COMPONENTS DESCRIPTION

The Host Unit is designed to be mounted in a 19" rack and should only be utilized in an indoor environment (0C - 45C) or in a place were an indoor-type environment can be provided.

The NMS (Network Management System) runs on a centralized server that provides access to the entire network of hub sites and Remote nodes. The NMS is designed to configure, monitor, and manage all system functionality.

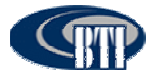

The Remote Units may consist of combinations of 700MHz, 850MHz, 1900MHz and 2100MHz frequencies and are available in either a 20 Watt or 40 Watt output configuration. Each RU is designed to support a Single Frequency Band. For multi-frequency use, the system can be configured as multiple Master/Slave Remote Units. Each Master Unit can support a maximum of two slave RUs with a maximum of three RUs supported per fiber connection. The primary transport between the HU and the RU is fiber optic. The Fiber Optic also provides the RU alarms and configuration communication between the NMS and the Remote Unit. The downlink and uplink optical signals are duplexed so only one fiber is required.

### 3.1.1 Host Unit

The Host Unit provides a multiple slot assembly, consisting of 9 slots numbered from left to right: 1 through 9. Slots 7 through 9 are used and specifically keyed for the Remote Control Unit (RCU) and two redundant Power Supply Units (PSU) only. The Host Unit also houses the Base Station Interface Units (BIU) and Fiber Interface Units (FIU), **Figure 3-2**. The BIU comes in Diversity (BIU-D) and Non-Diversity (BIU-ND) and the FIU comes in Simulcast (FIU-S) and Non-Simulcast (FIU-NS) modules. The HU allows multiple combinations of BIU and FIU modules with up to 3 band downlink and uplink RF signals per BIU from the BTS and converts them to analog over RF for fiber transport.

The Host Unit, through interface combinations, provides the following functions:

- Converts the BTS RF signal to fiber signal.
- Supplies connectivity between the BTS and the Remote Unit.
- Manages and monitors the system alarms and configurations.
- Supports 1 to 3 Sectors system configurations.
- Supports a single sector with 1:1, 2:1, 3:1 and 4:1 Simulcast configuration.
- Supplies fiber connectivity to the Remote Unit with in-band message signaling.

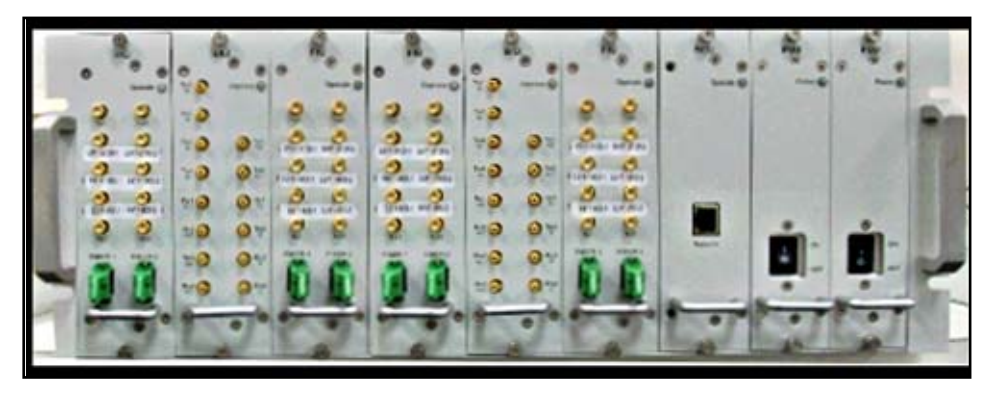

Figure 3-2. Host Unit Multiple-Slot Assembly

### 3.1.2 Network Management System

The Network Management System (NMS), shown in **Figure 3-3**, is a software-based Network Management System tool that provides control and monitoring functions for the BTI mBSC DAS system. NMS is used to provision and configure a new system for operation, set the system operating parameters, get system alarms and status messages, and update the system firmware.

The Network Management System provides the following functions:

- Manages SNMP v2 messaging to the Network Operating Center (NOC).
- Provides a detailed graphic User Interface to manage, monitor and configure multiple DAS system.
- Configure multiple DAS systems custom alarms.
- Provides a firmware update interface.

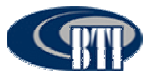

| Name A | • Type      | Size     |               | 2   | 9                 |
|--------|-------------|----------|---------------|-----|-------------------|
| DB     | File Folder |          | Computer      | 000 | Geogra<br>Desitop |
| Save   | File Folder |          |               | 1   |                   |
| Voice  | File Folder |          | A             | Ν   |                   |
| NMS    | Application | 2,306 KB | Nationals.    |     |                   |
|        |             |          | The Historiet |     |                   |

Figure 3-3. Network Management System Software Components Folder and Desktop Icon

### 3.1.3 Remote Unit

The Single-Band Master Remote Unit, shown in **Figure 3-4a**, **b** and **c**, consists of an optical module (O/E), a downlink power amplifier, an LNA, and duplexer. The Optical module converts the downlink optical signal from the FIU module in the HU and splits the RF signal into 3 RUs. It also converts the uplink RF signal to an optical signal and simultaneously sends it to the FIU module in the HU for distribution to the BIU modules. Each optical module can support 3 RUs in any combination of different bands.

The Single-Band Master Remote Unit provides the following functions:

- Converts the forward optic signal to RF signal.
- Boosts the forward RF signal from the HU to a higher power level (max output:40W).
- Amplifies the uplink signal from the antenna to improve the system receive sensitivity.
- Supplies in-band messaging between the HU and RU for RU Alarms and configuration.

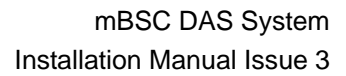

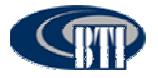

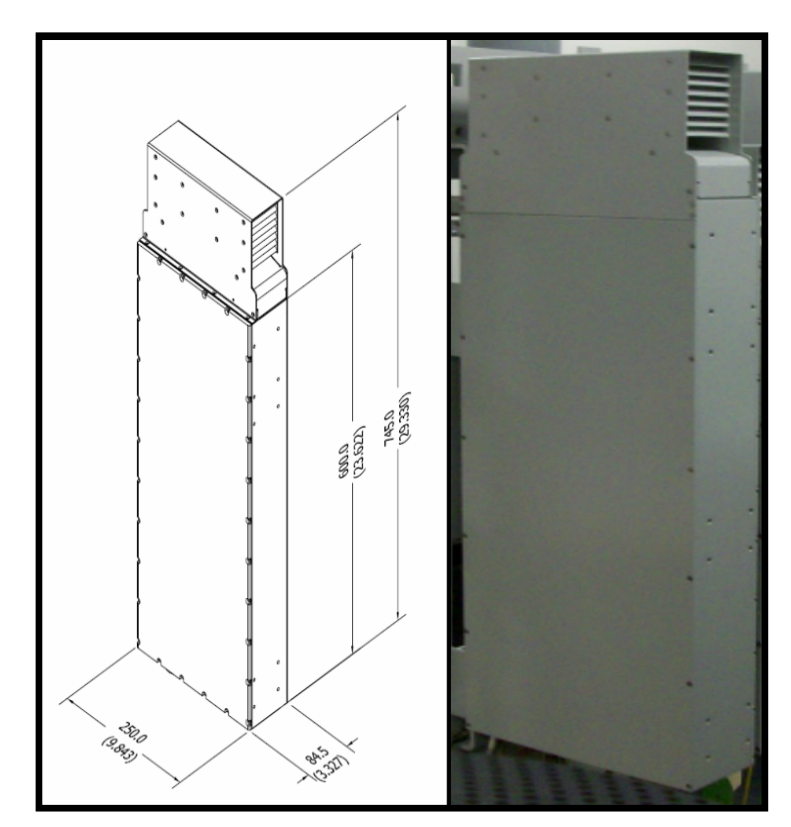

Figure 3-4a. 40 Watt Fan Cooled Remote Unit

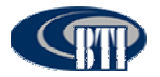

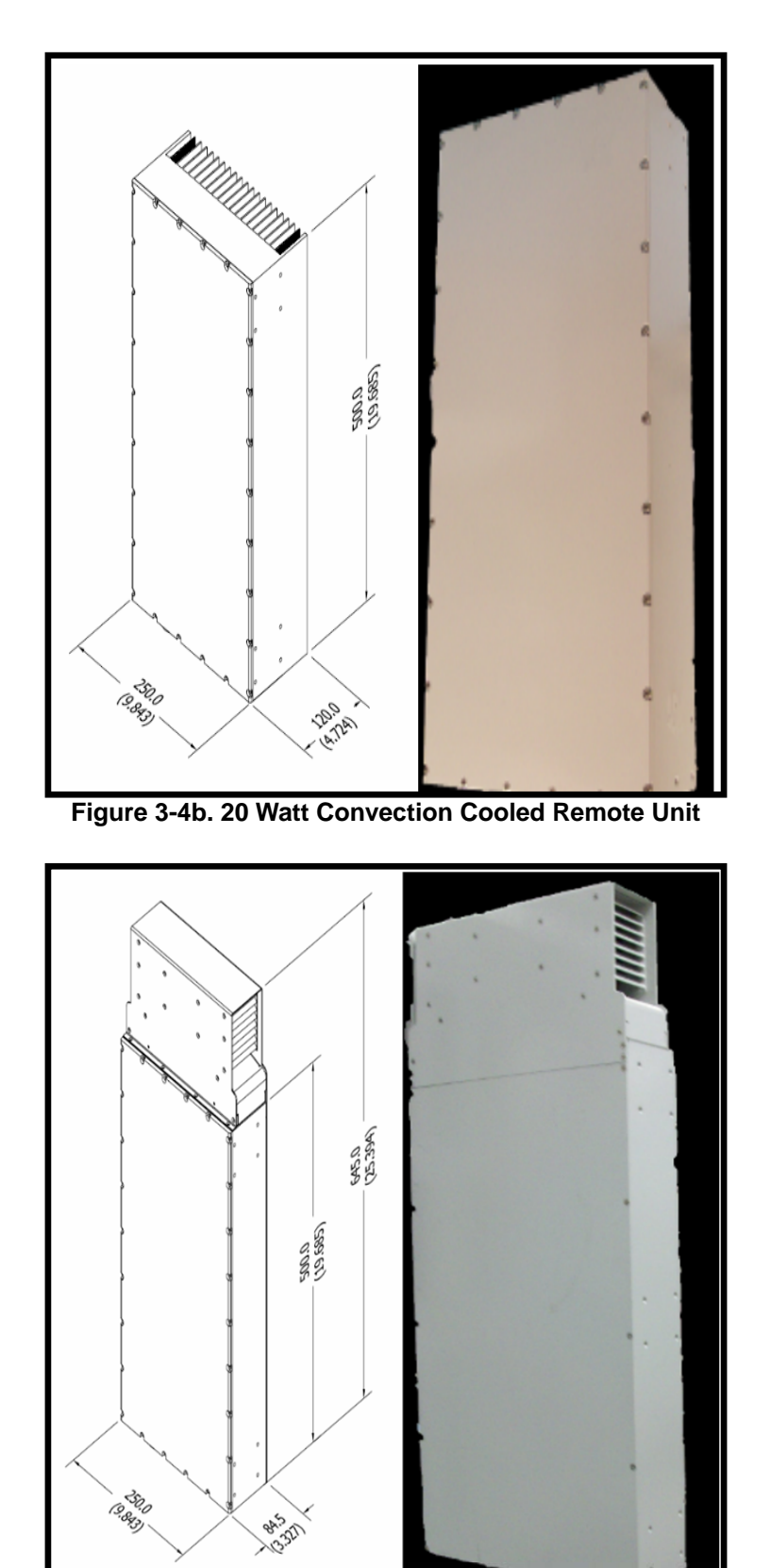

Figure 3-4c. 20 Watt Fan Cooled Remote Unit

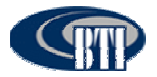

# 3.2 USER INTERFACE

The user interface for each segment of the mBSC DAS System is designed to provide the most efficient interaction, installation and ease of use for the user.

### 3.2.1 Host Unit Interface

Each interface module of the Host Unit, shown in Figure 3-5, is described in Table 3-1 below.

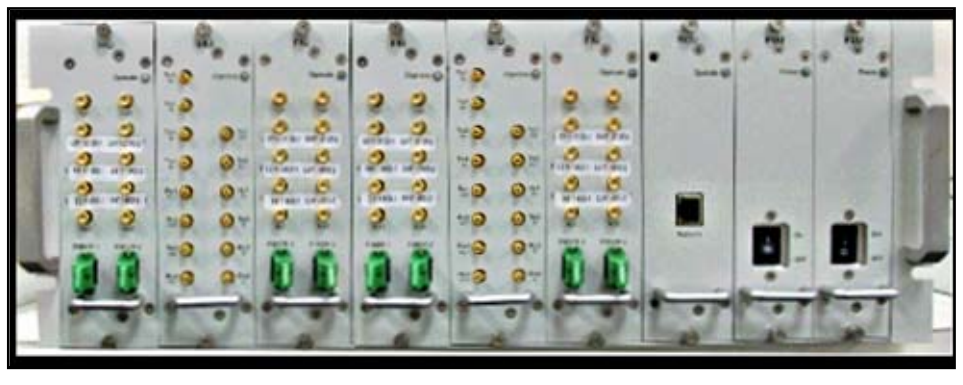

Figure 3-5. Host Unit Interface

| Module Name  | Port Name                  | Description                                                                      | Remark         |
|--------------|----------------------------|----------------------------------------------------------------------------------|----------------|
| FIU-S/FIU-NS | TX1, TX2                   | Downlink interface ports to be<br>connected to BIU output                        | RF signal      |
|              | RX1, RX2                   | Uplink interface ports to be<br>connected to BIU input                           | RF signal      |
|              | Fiber 1, Fiber 2           | Fiber optic interface ports to be<br>connected to the RU                         | Optical signal |
|              | E9111, E9111-2             | The RX coupling uplink signal for LMU (TDOA location only)                       | RF signal      |
|              | E9111, E9111-2             | The RX coupling uplink signal for LMU (TDOA Location only)                       | RF signal      |
|              | E9111, E9111-2             | The RX coupling uplink signal for LMU (TDOA Location only)                       | RF signal      |
| BIU-ND/BIU-D | TX1, TX2, TX3, TX4         | Input signals from the BTS to<br>provide the combined downlink<br>signal to FIUs | RF signal      |
|              | RX1, RX2, RX3, RX4         | The combined uplink signal from<br>FIUs                                          | RF signal      |
|              | TX1 and TX2 out            | Downlink RF interface to FIU                                                     | RF signal      |
|              | RX1, RX2, RX3, and RX4 out | Uplink RF interface from the FIU                                                 | RF signal      |

#### Table 3-1. Host Unit User Interface

### 3.2.2 NMS Interface

A simple login access, **Figure 3-6**, allows for quick access. A graphical user interface, **Figure 3-7**, provides real time user access to the configuration, performance monitoring, and alarm status. The system also uses SNMPv2.0 protocol to transmit automated traps to the operator's Network Operations

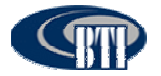

Center for remote alarming and system queries. These two capabilities provide for centralized configuration and alarm monitoring of the entire system.

Operational parameters, such as uplink and downlink, and gain can be set through the NMS server. Status information at each node is easily available. The customer can readily access power output, ALC status, VSWR, PA temperature, and other basic operating parameters, The BTI NMS simplifies the configuration of the network by providing accurate downlink power and uplink gain updates. This allows the system operator to maximize the efficient use of field personnel when diagnosing system performance issues.

| Login      | ×       |
|------------|---------|
| User :     | Manager |
| Password : |         |
| N 21       | Advance |
| ✓ ОК       | Exit    |

Figure 3-6. NMS Login Interface

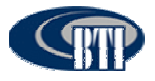

| NMS Software V2.6.1.6<br>System(S) Network(N) Alam Manager(A) Log(L)                                                                                                    | Help(H)                                 |                                 |                      |          |               |              |
|----------------------------------------------------------------------------------------------------|-----------------------------------------|---------------------------------|----------------------|----------|---------------|--------------|
|                                                                                                    |                                         |                                 |                      |          |               |              |
| User NetConfig Alarm Log NMS List  The state of the state of the state | Alarm Status Selected Selected Selected | Exit<br>Config Sampling<br>Item | Select               | č Cancel | Current Value |              |
| NMS Software V2.6.1.6 User: Manager                                                                                                    | Network                                 | 128.0.0.15:8192                 | Monitor Real-Time:No | Info     | mation        | avo Tech Inc |

Figure 3-7. NMS Command Console

| Table 3 | 3-2. De | fault Par  | ameter V | /alues |
|---------|---------|------------|----------|--------|
| 10010 0 |         | addit i ai | annotor  | aiaoo  |

| Menu             | Parameter Name | Default Value                                 |
|------------------|----------------|-----------------------------------------------|
| System Parameter | SNMP           | No                                            |
| User             | Manager        | Name: Manager; Password: 1; Level: Supervisor |
| User             | User           | Name: User; Password: 1; Level: Observer      |

### 3.2.3 Remote Unit Interface

The interface of the Remote Unit consists of connectors and LEDs that are located on the bottom of the RU enclosure. The Master RU user interface points are indicated in **Figure 3-8** and **Table 3-3**. The Slave RU user interface points are indicated in **Figure 3-9** and **Table 3-4**.

Remote Units are classified as either **MASTER** or **SLAVE**. Master and Slave Units have exactly the same mechanical dimensions. Functionality is the main difference as the **MASTER** Remote Unit has the connection for the fiber optic cable. For supporting multiple bands, only the **MASTER** Remote Unit needs to have the fiber optic connection with the Host Unit. Other Remote Units are interfaced with SLAVE ports for receiving RF downlink signal and sending RF uplink signal with the Master Remote Unit.

- MASTER Remote Unit:
  - •Has the Fiber Optic Cable connection with the Host Unit
  - Provides the RF downlink signal to the SLAVE Remote Unit through "TX\_IN" or "TX\_OUT" port.
  - •Receives the RF uplink signal from the SLAVE Remote Unit "RF\_IN" or "RF\_OUT" port.

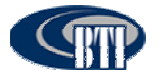

- SLAVE Remote Unit:
  - •No Fiber Optic Cable connection with the Host Unit
  - •Interfaces with the Master Unit for downlink and uplink signal
  - Unused ports (TX\_OUT, RX\_IN) are blocked with a cover.

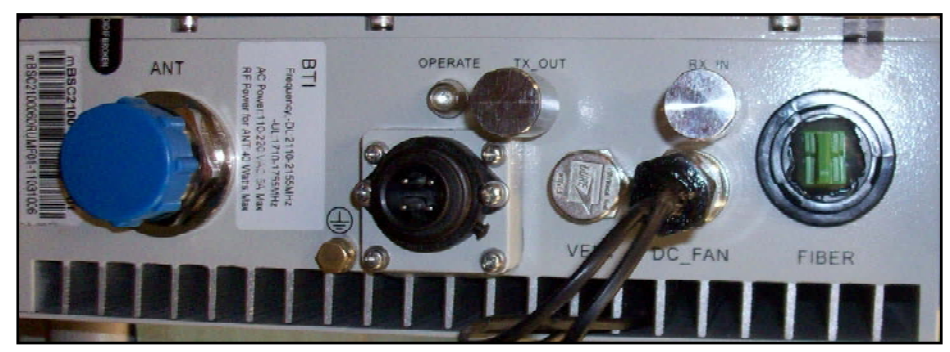

Figure 3-8. User Interface of MASTER Remote Unit

| Label Name | Description                                                                                                    |
|------------|----------------------------------------------------------------------------------------------------|
| ANT        | Interface port for Antenna Feed line                                                                                     |
| OPERATE    | LED indicator for normal or critical fault status of the RU.<br>Normal: Green ON, Critical fault: Red ON                 |
| TX_Out     | RF output port to provide the input signal to the Slave Remote Unit when Dual or Triple Band application is configured.  |
| RX_In      | RF input port to provide the output signal to the Master Remote Unit when Dual or Triple Band application is configured. |
| FIBER      | Fiber Optic Cable interface port for combined downlink and uplink signal                                                 |
| POWER      | Interface port for the AC 110/220V power cable                                                                           |
| DC_FAN     | Provides power to the fan                                                                                                |
| VENT       | Port for the balance of pressure inside and outside of the enclosure                                                     |

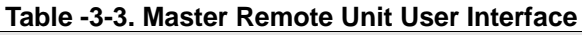

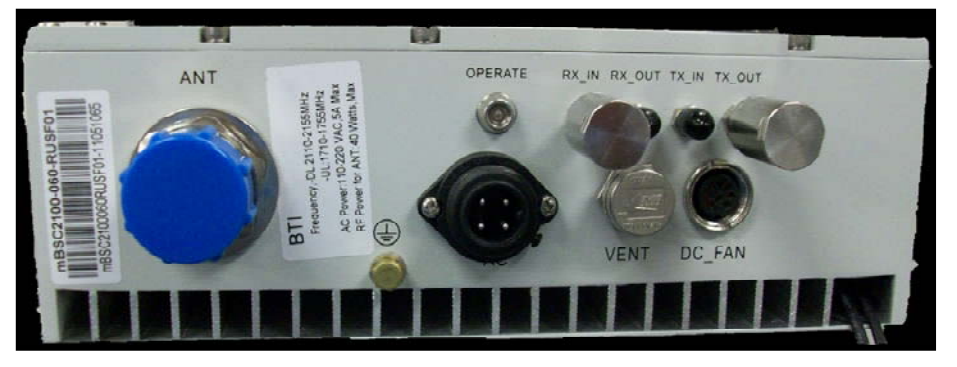

Figure 3-9. User Interface of SLAVE Remote Unit

| Table -3-4. Slave Remote Unit User Interface |                                                                                                    |  |
|----------------------------------------------|----------------------------------------------------------------------------------------------------|--|
| Label Name                                   | Description                                                                                              |  |
| ANT                                          | Interface port for Antenna Feed line                                                                     |  |
| OPERATE                                      | LED indicator for normal or critical fault status of the RU.<br>Normal: Green ON, Critical fault: Red ON |  |

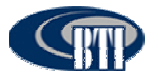

| TX_Out (Slave 1) | RF output port to provide the input signal to the Slave Remote Unit when Dual or Triple Band application is configured   |
|------------------|----------------------------------------------------------------------------------------------------|
| RX_In (Slave 2)  | RF input port to provide the output signal to the Master Remote Unit when Dual or Triple Band application is configured. |
| POWER            | Interface port for the AC 110/220V power cable                                                                           |
| DC_FAN           | Provides power to fan                                                                                                    |
| VENT             | Port for the balance of pressure inside and outside of the enclosure                                                     |

# 3.3 SPECIFICATIONS

### 3.3.1 Host Unit Specifications

The specifications for the Host Unit of the mBSC DAS system are listed in Table 3-5:

| Host Unit Specification              | Description                                                                                                    | Notes |
|--------------------------------------|----------------------------------------------------------------------------------------------------|-------|
| System                               | Support Multi-Frequency bands with Multi-Air Interface<br>standards<br>(GSM / EDGE / CDMA / WCDMA / AWS / LTE)                                                                                     |       |
| Max No. of Plug-in module            | <ul> <li>3 fixed slots for two (PSU) and a single (RCU)</li> <li>6 module slots for BIU and FIU</li> </ul>                                                                                         |       |
| PSU (Power Supply Unit)              | <ul> <li>-48Vdc and optional AC 110/220 DC converter</li> <li>2 PSU are installed for redundancy</li> </ul>                                                                                        |       |
| RCU (Remote<br>Controller Unit)      | Main process board for DAS system                                                                                                    |       |
| BIU (Base station<br>Interface Unit) | <ul> <li>Support multi-frequency bands DL and UL interface</li> <li>Support RX Diversity</li> <li>QMA connector for RF Interface</li> <li>Support 4 downlink and uplink interface ports</li> </ul> |       |
| FIU (Fiber Interface<br>Unit)        | <ul><li>Support 2 Fiber ports per FIU</li><li>Support Non-Simulcast or Simulcast</li></ul>                                                                                                    |       |

#### Table 3-5. Host Unit Specifications

### 3.3.2 NMS Specifications

The specifications for the Network Management System (NMS) of the mBSC system are listed in **Table 3-6**.

| NMS Specification                   | Specification | Notes                                         |
|-------------------------------------|---------------|-----------------------------------------------|
| Max No. of Nodes                    | 1080          | A combination of BIU, FIU and Remote Units    |
| SNMP based management               | Yes           |                                               |
| Real time alarm display             | Yes           |                                               |
| Display various system level values | Yes           | Voltages, RF power, etc.                      |
| Remote firmware download            | Yes           | Firmware update interface for DAS components. |

The NMS also requires a dedicated server to connect to the RCU. The Server specifications are

#### Table 3-7. Server Specifications

| Server        | Specification                                    | Notes |
|---------------|--------------------------------------------------|-------|
| Specification |                                                  |       |
| Processor     | One Quad-core Intel® Xeon® 3400 series processor |       |

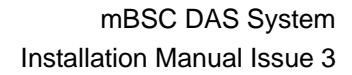

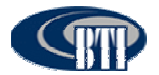

| Server<br>Specification       | Specification                                                                                            | Notes |
|-------------------------------|----------------------------------------------------------------------------------------------------|-------|
| Operating<br>System<br>Memory | Microsoft® Windows® XP Professional                                                                      |       |
| Storage                       | Cabled Hard Drive Options:<br>2.5" SATA SSD, SAS (10K), nearline SAS (7.2K)<br>Maximum Internal Storage: |       |
| Power<br>Video Card           | 250G<br>Single cabled power supply (250W)<br>Matrox G200eW w/ 8MB memory                                 |       |
| Network<br>Controller         | One dual-port Broadcom BCM 5716                                                                          |       |

### 3.3.3 Remote Unit

The specifications for the Remote Unit of the mBSC system are listed in Table 3-8.

| System Specification | Downlink                                                               | Uplink |
|----------------------|------------------------------------------------------------------------|--------|
| Optic Wavelength     | 1310/1550nm                                                            |        |
| Antenna Port         | 7/16 DIN female                                                        |        |
| Optical connector    | E2000                                                                  |        |
| Power Supply         | AC 110V / 220V ± 20%                                                   |        |
| Current              | < 1A @ Full power, ~220V AC input<br>< 2A @ Full power, ~110V AC input |        |
| Weight               | varies per type                                                        |        |
| Waterproof           | IP65                                                                   |        |

#### Table 3-8. Remote Unit Specifications

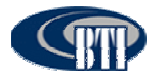

# **4** INSTALLATION

### 4.1 SYSTEM INSTALLATION OVERVIEW

This section provides instructions for installing the mBSC DAS system in an efficient, productive and customer friendly order. Each component of the mBSC DAS system is covered in its own installation section as follows:

### **4.2.REMOTE UNIT INSTALLATION**

The Remote Unit installation section provides instructions for the mechanical and electrical installation of the mBSC Remote Unit including: mounting the Remote Unit, connecting the fiber optics cables; Antenna feed line; and AC power cables.

The procedures in this section assume that the required Fiber Optic cables have been routed between the Host Unit and the Single-Band RU and that the required antenna has been installed.

### **4.3.HOST UNIT INSTALLATION**

The Host Unit installation section provides instructions for the electrical installation of the mBSC Host Unit including verifying the DC power cable connection, connecting the network cable, the alarm connectors, and other required connections and cables.

The procedures in this section assume that the Host Unit has been inspected, the Remote Unit(s) installation is complete and that a dedicated IP address for the Host Unit has been designated.

#### 4.4.NMS INSTALLATION

The Network Management System (NMS) installation section provides instructions for setting up the preinstalled software component of the mBSC NMS. The instructions will allow a qualified user to install the NMS software, set-up accounts, change passwords for security, and upgrade the system software and hardware.

The procedures in this section assume that the NMS server has been received, the Host Unit is installed, and that security software has been installed on the designated NMS computer(s).

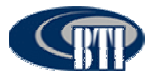

# 4.2 REMOTE UNIT INSTALLATION

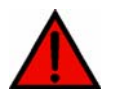

**Danger:** Wet conditions increase the potential for receiving an electrical shock when installing or using electrical power equipment. To avoid electrical shock, never install or use the electrical equipment in a wet location.

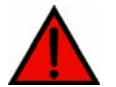

**Danger:** Do not look into the end of the fiber optic cables. Exposure to laser radiation may result. Do not assume that the laser power is turned off or that the fiber optic cable is disconnected at the other end.

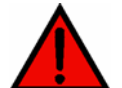

**Danger:** Use extreme caution when working with high voltage AC power. Ensure all power is disconnected before working on power circuit.

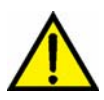

**Caution:** Always make sure there is sufficient cable length to permit the routing of the fiber optic cables to prevent the cable damage. The optic cables may be damaged if bent or coiled too tightly.

### 4.2.1 Remote Unit Installation Overview

The installation of the Remote Unit, both single enclosure and multi-enclosure, consists of the following steps:

| Step | Operation Type         | Operation Action                                                                                                    |
|------|------------------------|----------------------------------------------------------------------------------------------------|
| 1    | MECHANICAL             | INSTALL THE RU MOUNTING PANEL TO THE TOWER                                                                              |
| 2    | MECHANICAL             | VERIFY THAT THE SIDE MOUNTING BRACKETS ARE<br>SECURELY ATTACHED TO THE REMOTE UNIT                                      |
| 3    | MECHANICAL             | INSTALL THE MASTER REMOTE UNIT ON THE MOUNTING PANEL                                                                    |
| 4    | MECHANICAL             | MOUNT THE SHROUD COVER OVER THE ENCLOSURE AND SECURE IT                                                                 |
| 5    | INSTALLATION<br>REVIEW | CONFIRM THE MECHANICAL INSTALLATION USING TABLE 4-4<br>MECHANICAL INSTALLATION CHECKLIST                                |
| 6    | ELECTRICAL             | GROUND THE UNIT                                                                                                    |
| 7    | ELECTRICAL             | ROUTE THE CABLES TO BE CONNECTED                                                                                        |
| 8    | ELECTRICAL             | CONNECT THE FIBER OPTIC CABLES                                                                                          |
| 9    | ELECTRICAL             | CONNECT THE ANTENNA FEED LINE                                                                                           |
| 10   | ELECTRICAL             | INSTALL THE AC POWER CABLE                                                                                              |
| 11   | ELECTRICAL             | CONNECT ANY SLAVE REMOTE UNIT TO THE MASTER<br>REMOTE UNIT                                                              |
| 12   | INSTALLATION<br>REVIEW | CONFIRM THE ELECTRICAL INSTALLATION USING TABLE 4-5<br>ELECTRICAL INSTALLATION CHECKLIST                                |
| 13   | FIELD STATUS TEST      | CHECK THE REMOTE UNIT LED STATUS INDICATORS USING<br>TABLE 4-6 RU LED STATUS INDICATOR AND THE<br>TROUBLESHOOTING GUIDE |

#### Table 4-1. Remote Unit Installation Overview

### **4.2.2 Installation Hardware And Tools**

The Remote Units are shipped with the standard mounting hardware required for a BTI pole-mount

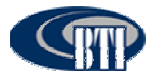

installation. **Table 4-2** lists the mounting hardware provided by the manufacturer for a BTI non-custom pole mount installation kit. Additional hardware may be needed, depending on the site requirements, and may be ordered through Customer Service (Section 6).

| Hardware and Fasteners                        | Quantity | Rec'd |
|-----------------------------------------------|----------|-------|
| MOUNTING PANEL<br>(Configurable)              | 1        |       |
| I-BEAM or U-BEAM/CHANNEL<br>MOUNTING BRACKETS | 2        |       |
| SHROUD COVER                                  | 1        |       |
| M5 SCREW                                      | 8        |       |
| M5 LOCK WASHER                                | 8        |       |
| M5 FLAT WASHER                                | 8        |       |
| M6 SCREW                                      | 8        |       |
| M6 LOCK WASHER                                | 8        |       |
| M6 FLAT WASHER                                | 8        |       |
| M8 SCREW                                      | 8        |       |
| M8 LOCK WASHER                                | 8        |       |
| M8 FLAT WASHER                                | 8        |       |
| M12 SCREW                                     | 4        |       |
| M12 LOCK WASHER                               | 4        |       |
| M12 FLAT WASHER                               | 4        |       |
| JUNCTION BOX                                  | 1        |       |
| RF CABLE (Designated Slave Unit)              | 2        |       |
| FIBER OPTIC COWL                              | 1        |       |
| POWER CABLE (10 FEET)                         | 1        |       |
| FAN CONNECTOR (OPTIONAL)                      | 1        |       |

# Table 4-2. Single-Band RU Mounting Hardware and Fasteners for a BTI non-custom pole mount installation kit

#### Table 4-3. Specified Hardware Torque

| Туре                             | Screws | Hex N | uts | Spring | Spacers<br>g/Lock Wa | ashers | F  | Spacers<br>lat Washers |     |
|----------------------------------|--------|-------|-----|--------|----------------------|--------|----|------------------------|-----|
| Thread                           | M5     | M8    | M12 | M5     | M8                   | M12    | M5 | M8                     | M12 |
| Specified<br>Torques<br>(lb ft.) | 2      | 12    | 40  | 2      | 12                   | 40     | 2  | 12                     | 40  |

The following is a list of tools and any additional materials required for mounting every Single-Band Remote Unit configuration:

- DIN male connectors
- Tool kit for attaching DIN connectors to coaxial cable
- Tools for installing exterior AC circuit
- Tools for securing M5 screw

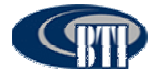

- Wire cutters
- Wire Stripper
- •Open End Wrench 1.25 inch/33mm (used for DIN connector)
- •Hex Wrench 5mm (M6 screw)
- •SAE Wrench 5/16 inch/8mm (the Slave Remote Unit connectors)

### 4.2.3 Unpacking And Inspection

This section provides the instruction for receiving the equipment shipment, verifying all parts have been received and checking that no damage has occurred during transportation. The Remote Unit includes the following items:

- Remote Unit(s)
- Hardware and Fasteners described in Table 4-2, Section 4.2.2

Use the following procedure to unpack and inspect the Remote Unit and accessories:

- 1. Open the shipping packet and carefully unpack the Remote Unit(s) and any accessories from the protective packing material.
- 2. Verify receipt of hardware and fasteners using Table 4-2
- 3. Check each Remote Unit and accessories for broken or missing parts. If there is any damage or missing parts, contact BTI (Section 6) for an RMA and to reorder parts, if any replacement parts are required.

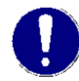

NOTE: Check particularly for any damage to the power connection, the fins/fans, and the fiber optic cable connection on the Remote Unit Interface.

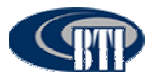

### 4.2.4 Mechanical Installation

#### 4.2.4.1 Mechanical Safety Precautions

Please read the general Safety Precautions contained in Section 1.2 Safety Precautions

- 1. Follow the procedures provided by the manufacturer when installing the Remote Unit. Do not install the Unit in a place or in a manner that does not meet the manufacturer's provided specifications.
- 2. Use the mounting hardware supplied by the manufacturer. If non-standard mounting hardware is used, it must meet the requirements for mounting the Unit as specified by the manufacturer.

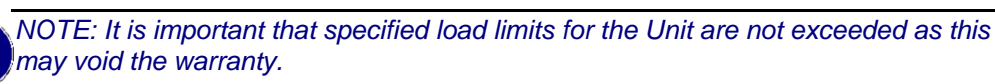

- 3. Safety measures for lifting heavy materials should be followed to prevent injury.
- 4. High temperatures may occur due to power dissipation. Please follow the specifications for proper Remote Unit ventilation as indicated by the manufacturer.
- 5. Check that the mains supply is disconnected, before connecting or disconnecting the main power connector at the Remote Unit.
- 6. Do not block airflow ventilation outlets during installation or Remote Unit(s) may sustain critical damage.

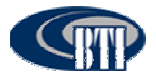

### 4.2.4.2 Install The Mounting Panel

Use the following procedure to install the mounting panel on the pole:

- 1. Take one M12 screw and insert it loosely in one of the two top holes in the panel. Place the mounting panel against the pole as shown in **Figure 4-1**.
- 2. Place one of the two I-Beam or U-Beam brackets on the back side of the pole so that it aligns with the M12 screw.
- 3. Hand tighten the screw to hold it in place
- 4. Place the second M12 screw in the next hole at the top of the panel and loosely fasten the screw as well. Continue until all four screws are in place as shown in **Figure 4-2**.
- 5. Use a wrench to securely fasten the screws through both panel and brackets until the panel is securely attached to the pole.

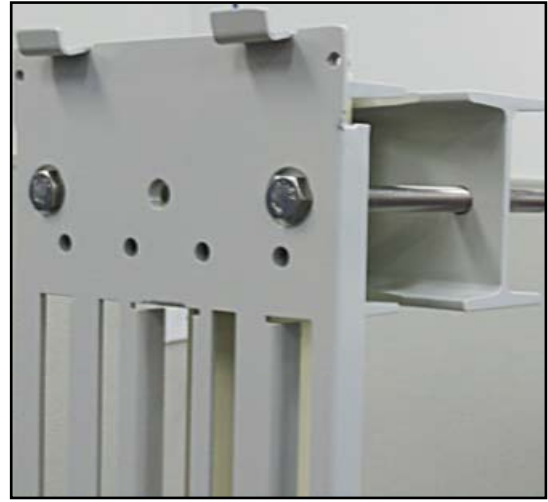

Figure 4-1. Attach the Mounting Panel and Bracket to a Pole

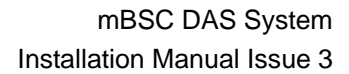

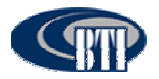

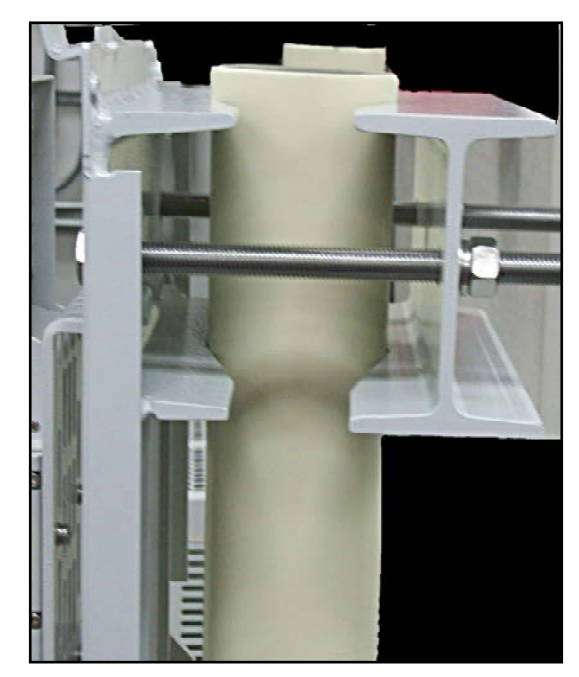

Figure 4-2. The Mounting Panel secured tightly to a Pole

### 4.2.4.3 Install The Remote Unit On The Mounting Panel

Use the following procedure to install the RU on the mounting Panel.

- 1. Verify that the attached side mounting brackets, as shown in **Figure 4-3** are secure.
- 2. Grasp the Remote Unit at the top and bottom of the casing and carefully slide the top two hooks onto the mounting panel, **Figure 4-4**, followed by the lower hooks and allow the Unit to slide down into place.
- 3. After hanging the enclosure on the mounting panel, use the M8 screws, lock and flat washers to secure the rear mounting bracket (top and bottom) so the RU does not move.

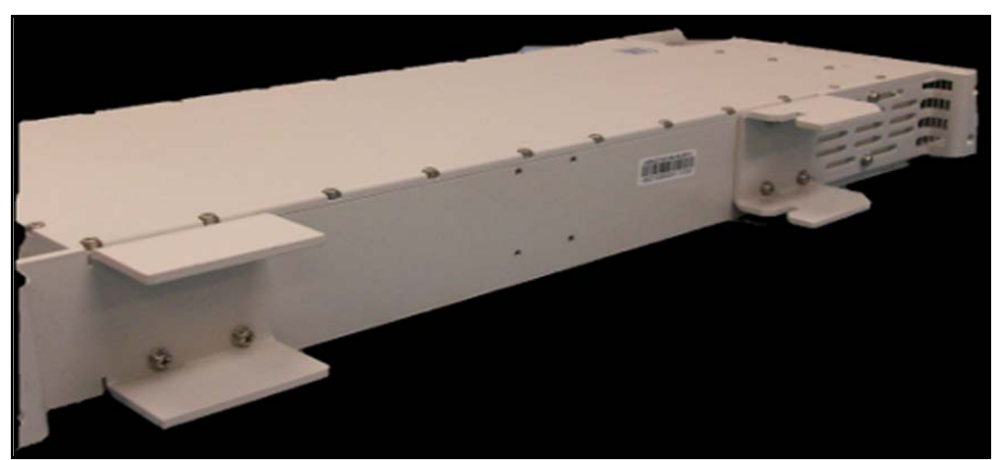

Figure 4-3. The Side Mounting Bracket to the Mounting Panel

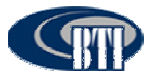

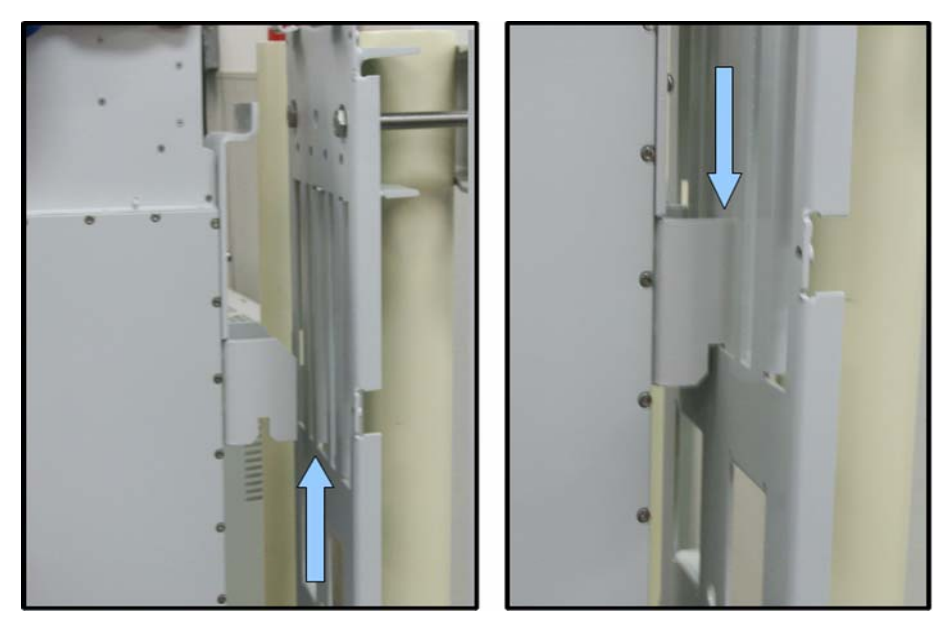

Figure 4-4. Secure Enclosure To the Side Mounting Bracket

### 4.2.4.4 Install The Shroud Cover

The Remote Unit has a Shroud cover for thermal protection.

Use the following procedure to install the Shroud cover on the enclosure:

- 1. Line up the slots at the top of the Shroud cover to the tabs at the top of the mounting panel as shown in **Figure 4-5**.
- Gently lower the slots over the tabs and slide the cover down. The cover will be at an angle, Figure 4-6.
- 3. Lay the cover flush against the mounting bracket, then carefully, place the M5 screw through the middle hole, aligning it to the hole on the bracket. Loosely fasten the screw. Working on the opposite side, again place an M5 screw through the middle hole and loosely fasten the screw.
- 4. Loosely fasten the remaining M5 screws to all four corners of the cover and then tighten all the screws securely.

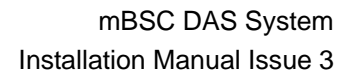

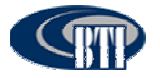

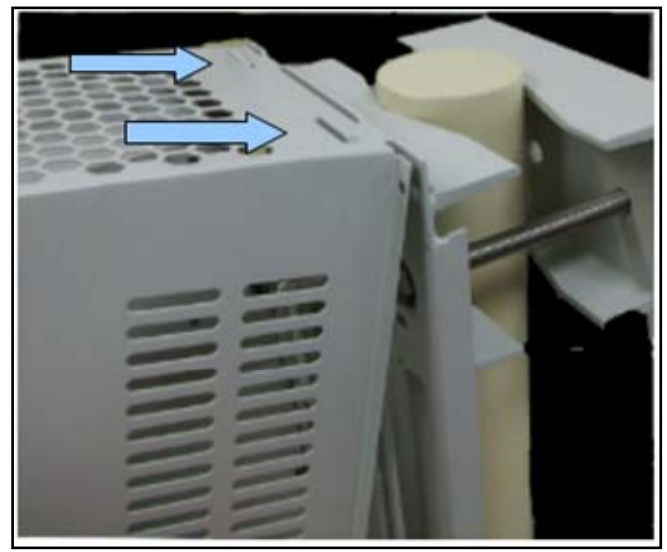

Figure 4-5. Install the Shroud Cover to the RU

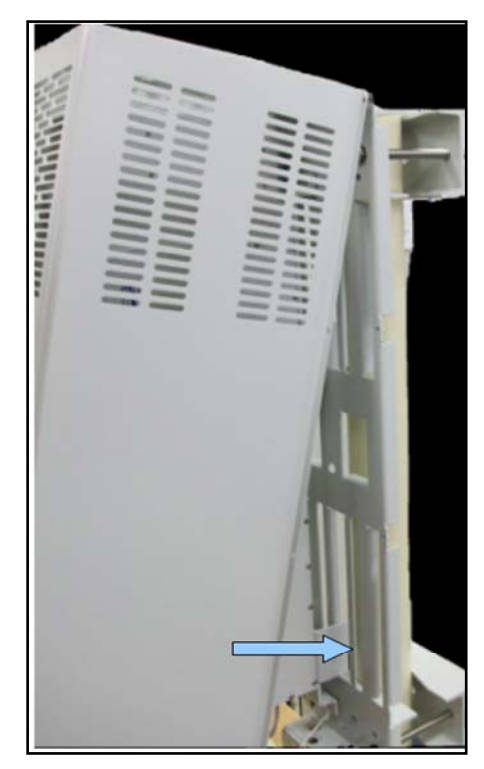

Figure 4-6. Secure Shroud Cover to the mounting panel

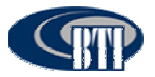

### 4.2.5 Electrical Installation

#### 4.2.5.1 Electrical Safety Precautions

Please read the general Safety Precautions presented in Section 1.2 Safety Precautions

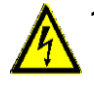

1. This Unit uses high voltages. Follow the instructions for installation provided in this manual to prevent serious accidents including loss of life, severe personal injury or extensive property damage.

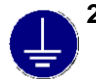

2. The Unit must be grounded before connecting any power supply. Grounding is a required precautionary measure. Grounding instructions are provided and should be followed for safety.

- 3. The Unit is internally protected against over-voltage, but in areas with strong and frequent lightning strikes additional lightning protection is strongly recommended. Grounding the antenna cables close to the antenna connectors will help prevent damage from atmospheric discharge.
- 4. Verify that there is a suitable circuit breaker and an over-current limiting device connected between the mains and the Remote Unit.
- 5. Check that the mains supply is disconnected, before connecting or disconnecting the main power connector at the Remote Unit.
- 6. An easily reached emergency disconnect device should be provided in the mains circuit if the power feeds to the Remote Unit(s) are not within close reach.
- 7. The Remote Unit should be installed in close proximity to a power source with a circuit breaker to ensure safe installation and for ease of power connectivity.
- 8. Electrical and electronic components can be destroyed by incorrectly wired connections.
- 9. Cable connector materials must meet manufacturer specifications to avoid corrosion at the connectors.

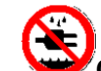

We Check cable connections to ensure that water cannot penetrate the Unit.

- 11. Caution should be used when attaching the antenna. Hand tightening should be sufficient for connecting the antenna during installation. Manufacturer's recommendation for torque specification should be used during installition. Use the appropriate tool to complete the Antenna installation, but do not use tools, such as pliers, as they may cause damage to the Remote Unit.
- 12. A voltage limiting device is strongly recommended for electrical networks that often produce spikes.
- 13. Compliance with the surge requirement of EN 61000-4-5 (fine protection) has been met by this Unit. Installing additional external surge protection, depending on the individual application, via local supply connection and/or coarse protection is recommended to avoid damage caused by electrical surges.

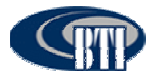

### 4.2.5.2 Grounding

The Unit must be grounded. Connect an earth-bonding cable to the provided grounding connection. Do not connect any additional external devices to the grounding connection.

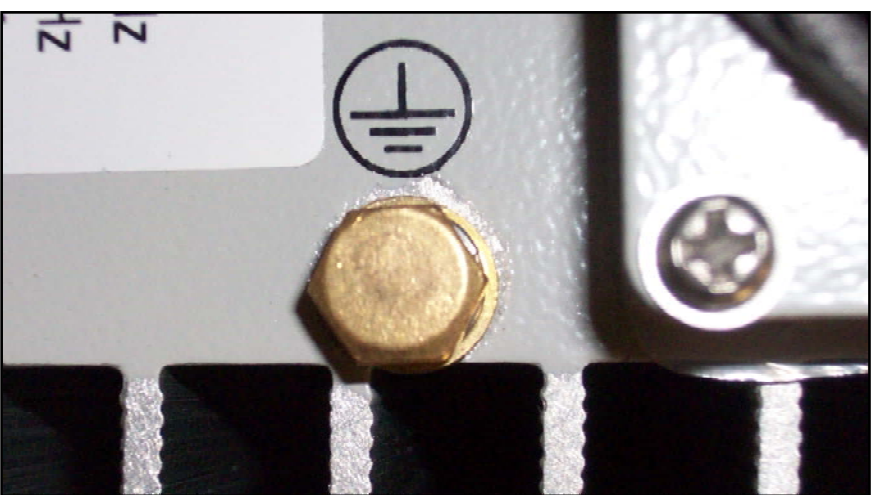

Figure 4-7. Grounding Connection

- 1. Uncover the RU interface by removing the Vandalism Protective Shield from the bottom of the Shroud Cover.
- 2. Loosen the hex nut located on the grounding connection as shown in Figure 4-7.
- 3. Connect the earth-bonding cable between the two lock and flat washers.
- 4. Tighten the hex nut, making sure the cable is securely connected before moving to the next phase of the installation.

### 4.2.5.3 Route the Cables

Prepare and route all cables according to standard field installation procedures. Care should be taken to prevent wear or field damage to cables during install. Particular attention should be paid to the Fiber Optics Cable as damage may occur if cable is tightly coiled or bent.

### 4.2.5.4 Fiber Optic Cable Connection

One fiber optic cable must be routed from an external splice enclosure or fiber access terminal to the Master Remote Unit enclosure. The RU is equipped so only one cable is required per Master Remote Unit for the optic port. A hardened optical E2000 connector is used for the optic port.

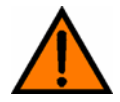

**Warning:** Do not look into the end of the fiber optic cable. Do not look directly into the optical transmitter of any Unit or exposure to laser radiation may result. An optical power meter should be used to check the active fibers.

Use the following procedure to connect the fiber optic cable:

 Connect or splice the drop Fiber cable to the outside plant cable. Verify that there is sufficient cable length to reach from the splice enclosure or fiber access terminal (not provided) to the bottom of the Master Remote Unit

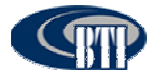

- 2. Route the free end of the drop cable to the enclosure through the junction box as shown in Figure 4-8.
- 3. Leave sufficient slack to allow the cable to be connected and disconnected from the enclosure fiber optic port without bending or crimping the fiber optic cable.
- 4. Remove the cap from the interface port labeled "FIBER". Connect the fiber optic cable to the port on the bottom of the enclosure.

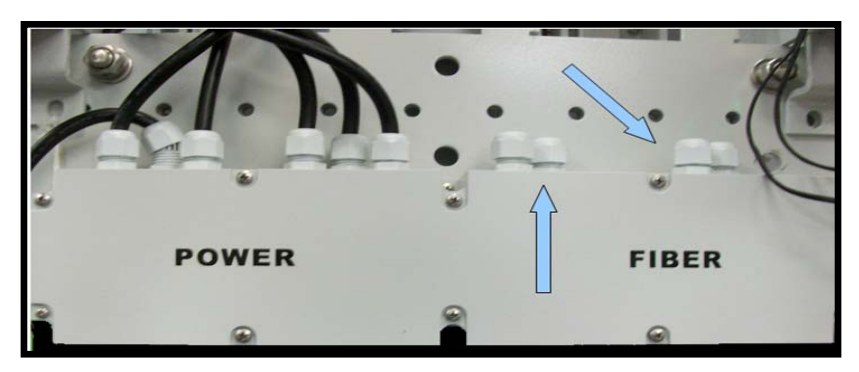

Figure 4-8. Junction Box

#### 4.2.5.5 Antenna Cable Connection

The antenna feed line(s) must be routed from the antenna to each Remote Unit. The cable must have the appropriate antenna connector termination to connect to the RU antenna port (ANT), shown in **Figure 4-9**.

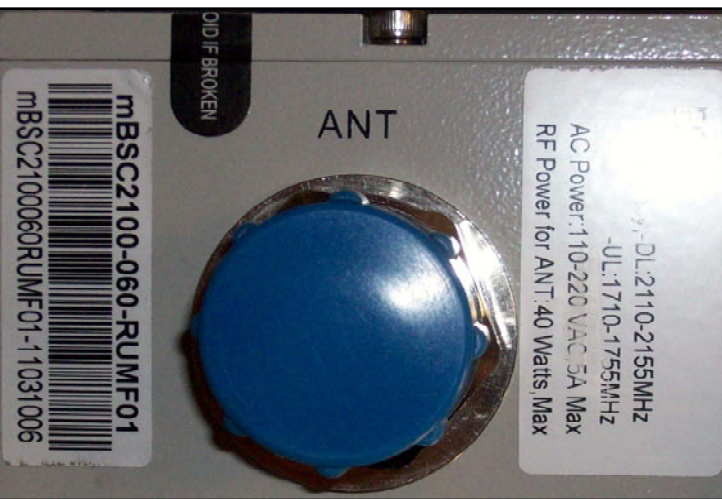

Figure 4-9. Antenna port

Use the following procedure to install the antenna cable:

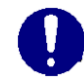

NOTE: When using multiple RU enclosures to support more than one RF band, each RU is supporting a different frequency. When routing the coaxial antenna cable, it is critical that the appropriate frequency band cable be connected to the same frequency type RU.

- 1. Remove the dust cap from the DIN female connector located on the bottom of the enclosure. The port is labeled with "ANT".
- 2. Route the coaxial antenna cables from the antenna to the bottom of the enclosures.
- 3. Cut the antenna cable to the required length and terminate with the appropriate connector.

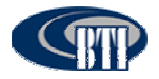

4. Connect the antenna cable to the antenna port labeled with "ANT", Figure 4-10.

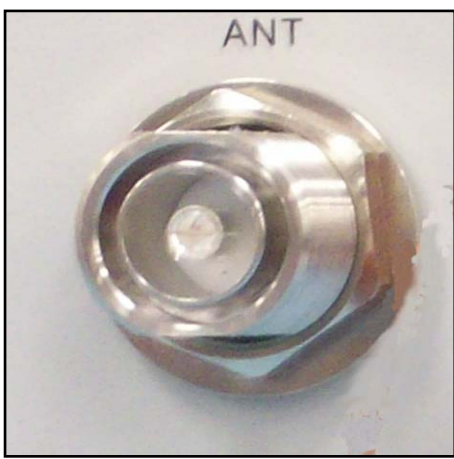

Figure 4-10. DIN Female Connector

### 4.2.5.6 AC Power Cable Connection

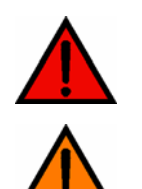

**Danger:** Use extreme caution when working with high voltage AC power. Ensure all power is disconnected before working on power circuit.

*Warning:* Verify that the Unit has been ground with an earth-bonding cable to the grounding connector.

Use the following procedure to install the AC Power cable:

1. Route the power cable between the AC power port, located on the bottom of the enclosure and the nearest AC power junction box as shown **Figure 4-11**.

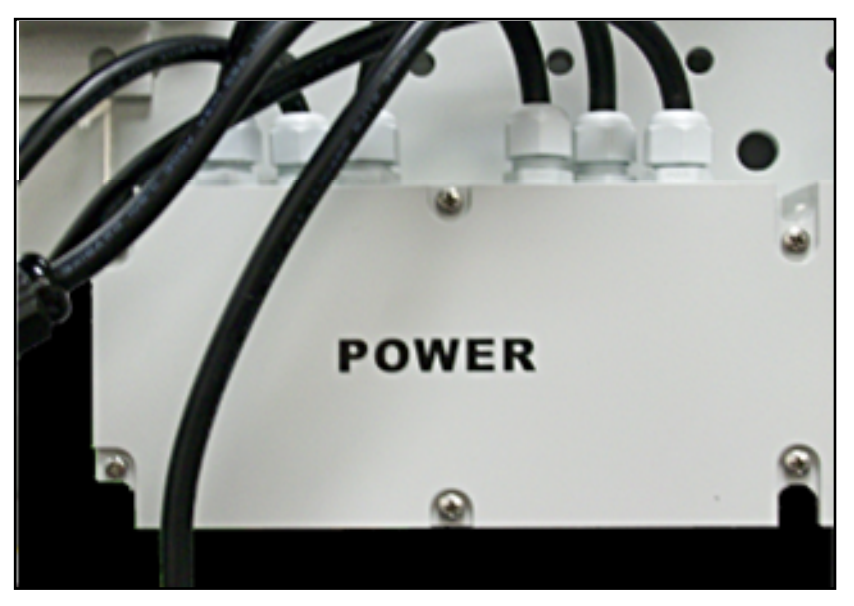

Figure 4-11. Junction Box AC Power Cable Routing

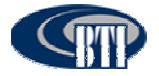

- 2. Secure the cable between the AC power port and the AC power junction box. Leave sufficient slack in the cable to allow it to be easily connected and disconnected from the AC power port.
- 3. Install any AC power supply wires that may be required between the AC junction box and the AC circuit breaker box.
- 4. At the AC circuit breaker box, connect the AC power supply load wire to the circuit breaker.
- 5. Place the circuit breaker in the ON position and then test the connected end of the AC power cable for proper voltage levels and correct polarity.
- 6. When testing is complete, PLACE THE CIRCUIT BREAKER IN THE OFF POSITION.

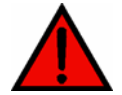

**Danger:** To avoid serious personal injury and equipment damage, always turn the AC power **off** on the circuit breaker before connecting the any power cable to the AC power port.

- 7. Connect the power cable connector to the AC power port labeled "POWER".
- 8. Tighten the coupling nut.

#### 4.2.5.7 Slave Cable Connection

When two RU or more enclosures are installed for supporting multi-band. One is designated the Master Remote Unit and each additional RU, up to two Units, are designated as slave Remote Units. The Master and slave Unit(s) is specified by the frequency band. The Master Unit will separate the bi-directional signal related to the frequency and provide the RF input signal to each slave Remote Unit. The connection between Master and Slave is interfaced with the RF cable provided with the Remote Units.

Use the following procedure to install the antenna cable:

- 1. All designated slave RUs arrive with two RF cables.
- 2. Connect one RF cable to the port labeled "TX\_OUT" on the **MASTER** Remote Unit User Interface.
- 3. Connect the other end of the RF cable to the port labeled "TX\_IN" on the **SLAVE** Remote Unit User Interface as shown in **Figure 4-12**.
- 4. Connect the second cable to the port labeled "RX\_IN" on the MASTER RU.
- 5. Connect the other end of the second RF cable to the port labeled "RX\_OUT on the **SLAVE** RU.

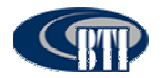

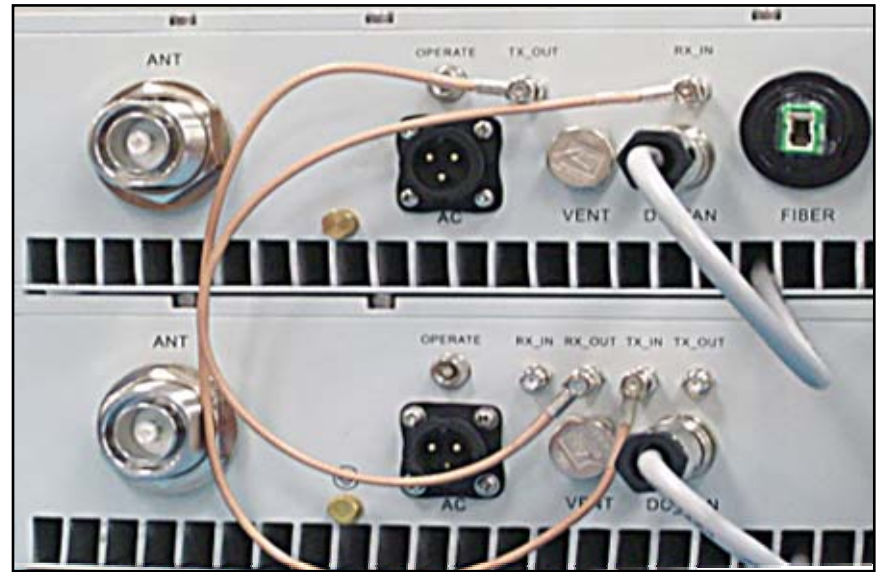

Figure 4-12. RF cable connection between Master and Slave Remote Unit

- 1 Slave to Slave Connection: Connect an RF cable into the port labeled "TX\_OUT" on the first SLAVE RU User interface.
- 2 Connect the other end of the RF cable to the port labeled "TX\_IN" on the next **SLAVE** RU Unit. Continue connecting all **SLAVE** RUs in this manner, as shown in **Figure 4-13**.
- 3 Connect an RF cable into the port labeled "RX\_OUT" on the first **SLAVE** RU.
- 4 Connect the other end of the RF cable to the port labeled "RX\_IN" on the next **SLAVE** RU. Continue connecting all **SLAVE** RUs in this manner.
- 5 Power may now be applied to all Master and Slave Units used in this configuration.

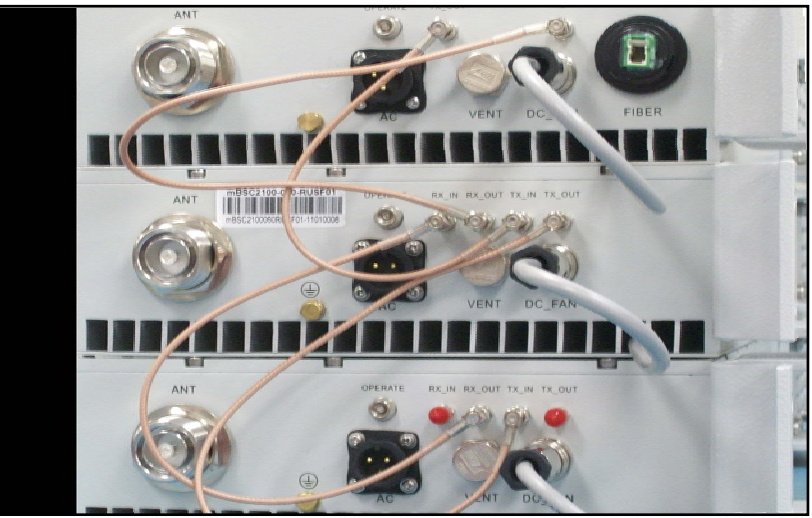

Figure 4-13. RF cable connection between Slave to Slave Remote Units

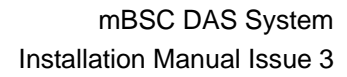

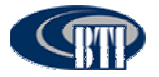

### 4.2.6 Remote Unit Installation Review

Use the following steps listed in Tables 4-3 and 4-4 to review the installation completion status

### 4.2.6.1 Mechanical Installation Review

### Table 4-4. Remote Unit Mechanical Installation Check Lists

| Items | Description                                                                                                    |
|-------|----------------------------------------------------------------------------------------------------|
| 1     | Confirm that the Unit is mounted firmly and is stable.                                                                                                    |
| 2     | Verify that the Unit is affixed per manufacturer's specifications.                                                                                             |
| 3     | Check that all screws and nuts are secure, that spring washers sit flush upon the flat washers, and that there are no missing flat washers and spring washers. |
| 4     | Examine each part and cable for breakage or damage.                                                                                                    |
| 5     | Make sure the Unit is clean and free of dust and other contaminants                                                                                            |

#### 4.2.6.2 Electrical Installation Review

#### Table 4-5. Remote Unit Electrical Installation Check List

| Items | Description                                                                                                    |
|-------|----------------------------------------------------------------------------------------------------|
| 1     | Verify that the grounding cable is secure.                                                                                                    |
| 2     | Make sure that all the cable sheathings are not damaged.                                                                                                    |
| 3     | Confirm that the connection to the cables are stable and are not loose or damaged.                                                                                                    |
| 4     | Check that the cables are completely connected, but make sure there is enough slack, if needed. Do not cross the cables and the cables should be bundled together in the same direction. |
| 5     | Check that the connected cables are not bent more than the manufacturer's specified maximum bending radius.                                                                              |

#### 4.2.6.3 Field Status Test - Remote Unit LED Status Indicators

Perform a visual review of the LED Status indicators on the installed Remote Unit. The Remote Unit (RU) status LED consists of a bi-colored LED of RED and GREEN. The high intensity LED is viewable from ground level under most circumstances when using the BTI RU shroud system.

| LED Indicator            | Colors              | Cycles             |
|--------------------------|---------------------|--------------------|
| Test the LED             | Red and Green Blink | 1 flash per second |
| Master RU Fiber Alarm    | Red Fast Blink      | 2 times per second |
| mRU and sRU Comm Fail    | Red and Green Blink | 1 time per second  |
| PA/LNA shutdown or Other | Red Fast Blink      | 2 times per second |
| Normal Operation         | Green Blink         | 1 times per second |

#### Table 4-6. Remote Unit LED Status Indicators

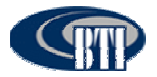

## 4.2.7 Troubleshooting

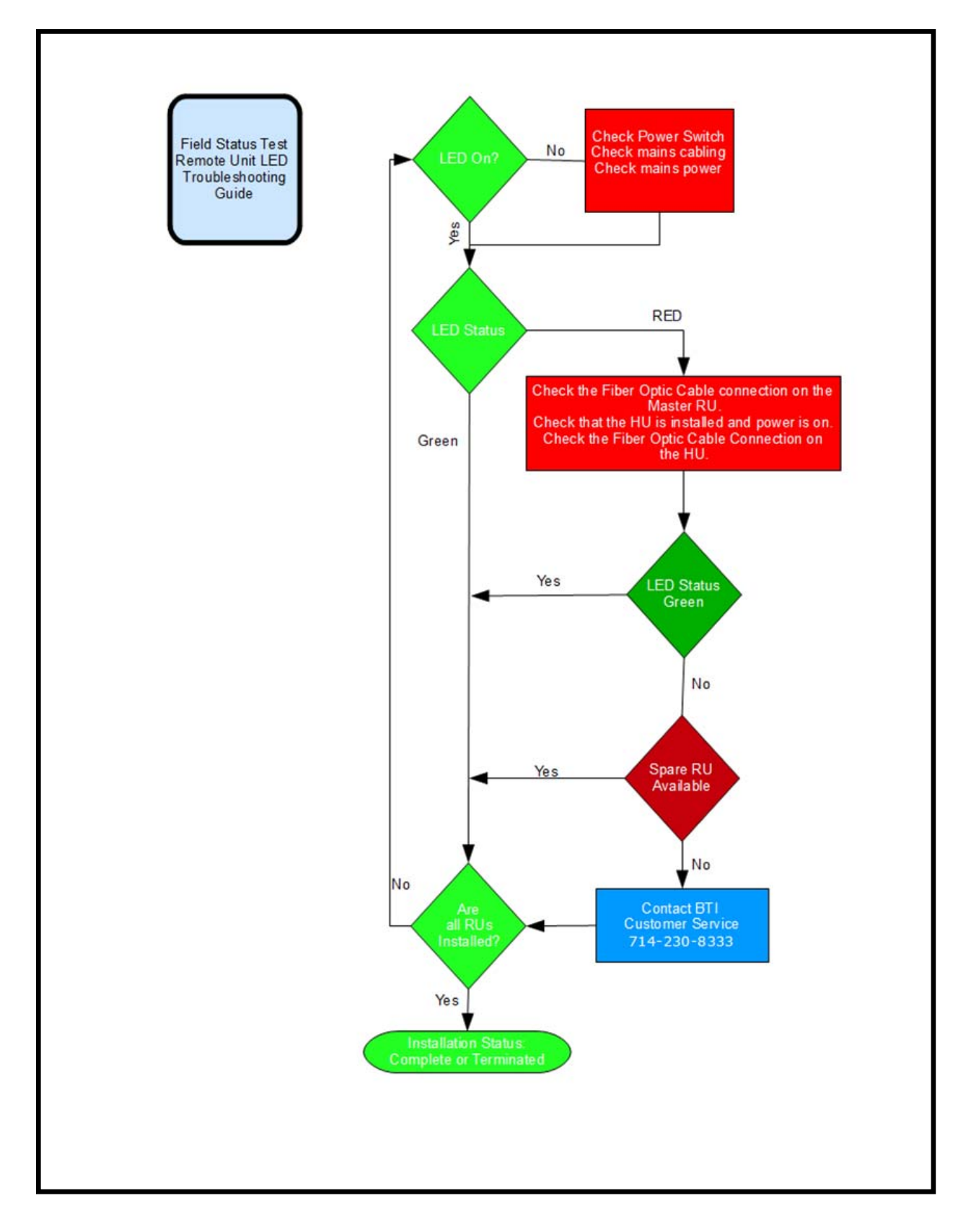

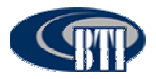

# 4.3 HOST UNIT INSTALLATION

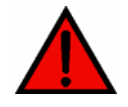

**Danger:** Wet conditions increase the potential for receiving an electrical shock when installing or using electrical power equipment. To avoid electrical shock, never install or use the electrical equipment in a wet location.

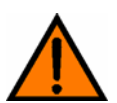

*Warning:* Verify that the Unit has been ground with an earth-bonding cable to the grounding connector.

### 4.3.1 Host Unit Installation Overview

The installation of the Host Unit consists of the following steps:

| Step | Operation Type         | Operation Action                                                                                      |
|------|------------------------|----------------------------------------------------------------------------------------------------|
| 1    | ELECTRICAL             | VERIFY THAT THE UNIT IS GROUNDED                                                                      |
| 2    | ELECTRICAL             | CONFIRM THAT THE DC POWER CABLE IS INSTALLED AND SECURE                                               |
| 3    | ELECTRICAL             | INSTALL THE BIU AND FIU MODULES                                                                       |
| 4    | ELECTRICAL             | INSTALL THE ALARM CONNECTORS (Optional)                                                               |
| 5    | ELECTRICAL             | CONNECT THE BIU AND FIU                                                                               |
| 6    | ELECTRICAL             | CONFIRM THAT THE POI AND FAN (Opt. Equip.) ARE CONNECTED                                              |
| 7    | ELECTRICAL             | CONNECT OPTIONAL EQUIPMENT TO THE BIU (if present)                                                    |
| 8    | ELECTRICAL             | CONNECT THE FIBER OPTIC CABLES                                                                        |
| 9    | INSTALLATION<br>REVIEW | CONFIRM THE ELECTRICAL INSTALLATION, <b>TABLE 4-10</b><br>HOST UNIT ELECTRICAL INSTALLATION CHECKLIST |
| 10   | TROUBLESHOOTING        | INSTALLATION TROUBLESHOOTING GUIDE                                                                    |

#### Table 4-6. Host Unit Installation Overview

### 4.3.2 Installation Hardware And Tools

The Host Units may be shipped individually or shipped factory pre-installed in optional cabinets. **Table 4-7** lists the cables and hardware provided by the manufacturer. Additional hardware may be needed, depending on the site requirements, and may be ordered through Customer Service (Section 6).

| Single Host Unit<br>Hardware and Fasteners | Customer Install | Factory Install | Rec'd |
|--------------------------------------------|------------------|-----------------|-------|
| CABINET (Optional)                         | 1                |                 |       |
| HU DC POWER CABLE                          |                  | 1               |       |
| ALARM CONNECTORS                           | 8                |                 |       |
| FIU-S INTERFACE CABLE                      | 3                |                 |       |
| FIU-NS INTERFACE CABLE                     | 4                |                 |       |
| GROUNDING CABLES                           |                  | 1               |       |
| POI GROUNDING CABLE<br>(Optional)          |                  | 1               |       |

Table 4-7. Host Unit Cables and Hardware

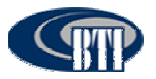

| Single Host Unit<br>Hardware and Fasteners | Customer Install | Factory Install | Rec'd |
|--------------------------------------------|------------------|-----------------|-------|
| POI INTERFACE CABLE                        | 4                |                 |       |

The following is a list of tools and any additional materials required for the Host Unit installation:

- Small Phillips screwdriver
- Wire cutters
- Wire Harness (Required for Expanded Third Party Alarm)

### 4.3.3 Unpacking And Inspection

This section provides the instruction for receiving the equipment shipment, verifying all parts have been received and checking that no damage has occurred during transportation. The Host Unit includes the following items:

- Optional Cabinet with Host Unit installed as shown in **Figure 4-14**.
- Hardware and Fasteners described in Table 4-7, Section 4.3.2

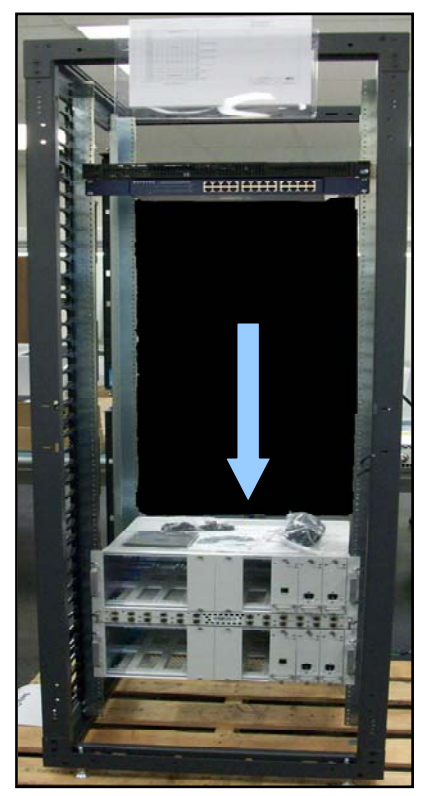

Figure 4-14. Host Unit Cabinet

Use the following procedure to unpack and inspect the Host Unit and accessories:

- 1. Open the shipping packet and carefully unpack the cabinet or individual Host Unit from the protective packing material.
- 2. Verify receipt of hardware and fasteners using Table 4-7
- 3. Check each optional cabinet for broken or missing parts. Check each Host Unit module for any damage, particularly the Fiber Optic Port. If there is any damage or missing parts, contact BTI (Section 6) for an RMA and to reorder parts, if any replacement parts are required.

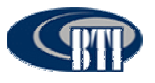

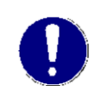

NOTE: Check particularly for any damage to the fiber optic connectors on the FIU module. Check the power connectors located at the back of the Host Unit and check the back plane connectors located inside the Host Unit for any damage.

### 4.3.4 Electrical Installation

### 4.3.4.1 Electrical Safety Precautions

Please read the general Safety Precautions presented in Section 1.2 Safety Precautions

1. Follow the instructions for installation provided in this manual to prevent serious accidents including loss of life, severe personal injury or extensive property damage.

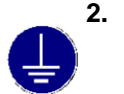

The Unit must be grounded before connecting any power supply. Grounding is a required precautionary measure. Grounding instructions are provided and should be followed for safety.

3. Electrical and electronic components can be destroyed by incorrectly wired connections.

4. Cable connector materials must meet manufacturer specifications to avoid corrosion at the connectors.

5. Compliance with the surge requirement of EN 61000-4-5 (fine protection) has been met by this Unit. Installing additional external surge protection, depending on the individual application, via local supply connection and/or coarse protection is recommended to avoid damage caused by electrical surges.

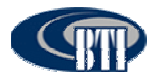

### 4.3.4.2 Grounding

The Unit must be grounded. The Host Unit is grounded during a factory installation in the optional cabinet with an earth-bonding cable connected to the provided grounding connection. Do not connect external devices to the grounding connection.

Please verify the Unit is securely grounded. If it is no longer securely grounded, please use the following procedure to ground the Unit:

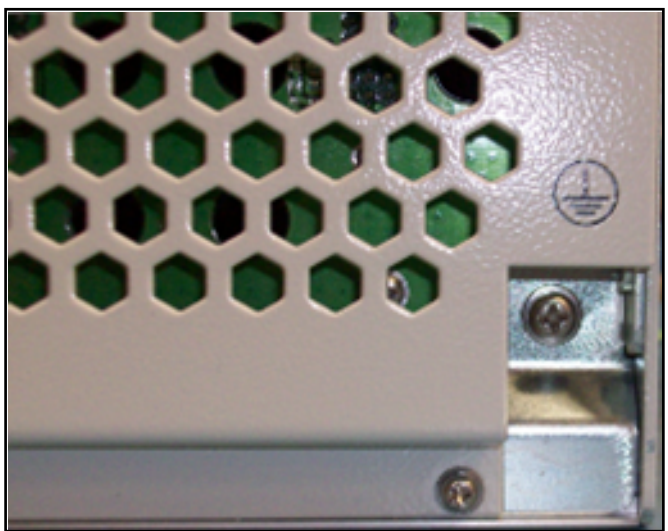

Figure 4-15. Host Unit Grounding Connection

- 1. Find the screw at the bottom right corner of the Host Unit as shown in Figure 4-15.
- 2. Loosen the screw located on the grounding connection.
- Connect the cabinet mounted earth-bonding cable between the two lock and flat washers as shown in Figure 4-16. Ensure the grounding surface is clean and free of paint, insulating material or contaminants.

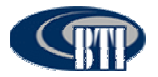

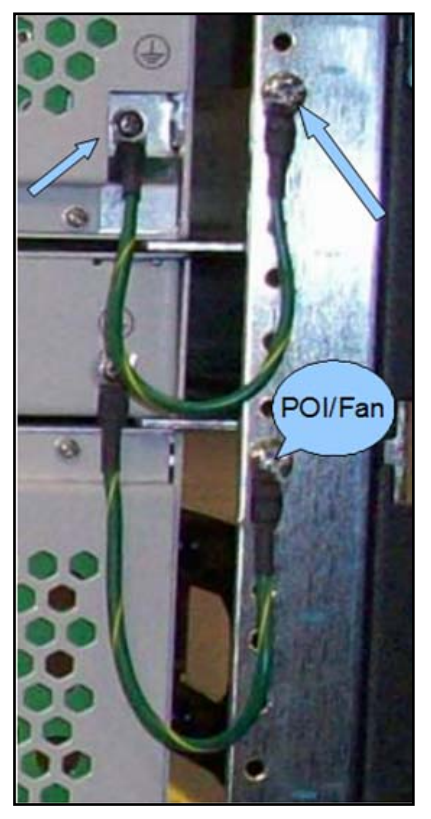

#### Figure 4-16. Grounded Host Unit (shown with optional POI Unit, also grounded)

**4.** Tighten the screw, making sure the cable is securely connected before moving to the next phase of the installation.

#### 4.3.4.3 DC Power Cable Connection

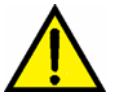

**Danger:** Please use caution when working with DC power. Ensure all power is disconnected before working on power circuit.

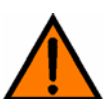

*Warning:* Verify that the Unit has been ground with an earth-bonding cable to the grounding connector.

The DC power cable is connected during factory pre-installation.

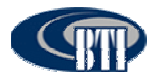

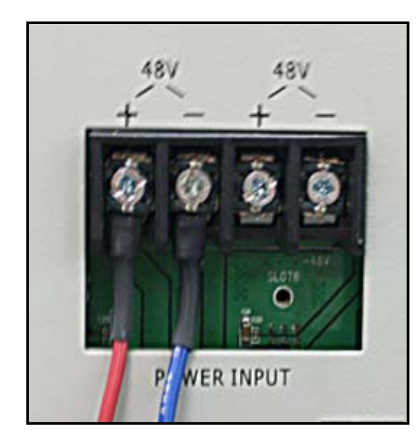

Figure 4-17. Factory Installed DC Power Cable

- 1. Confirm electrical polarity of the power cables to match the customer provided DC power system.
- 2. Verify the DC power cable is attached securely, as shown **Figure 4-17**.
- 3. If the DC power cable is not secure, turn off all associated DC power to the Host Unit, and secure the power cables as shown.

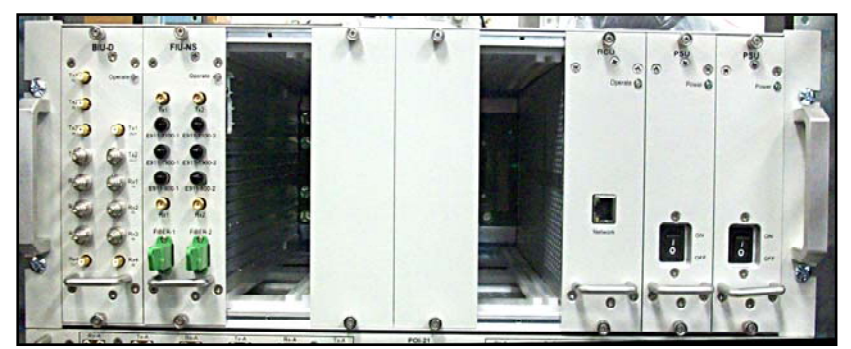

### 4.3.4.4 Install the BIU and FIU modules

Figure 4-18. BIU and FIU modules

- 1. Remove the blank module covers for the chosen module slot locations.
- 2. Slide the BIU and FIU modules in to each separate designated module slot, Figure 4-18.
- 3. Secure the screws at the top and bottom of each module.

#### 4.3.4.5 Alarm Installation

The Alarm interface is an optional customer centered configuration.

The Alarm Input configuration gives the user the means to monitor third party alarms, such as battery or intrusion alarms.

The Alarm Output configuration provides the customer with the means to monitor major or minor alarms via Form C relay.

The alarm interface is located at the back of the Host Unit as shown in **Figure 4-19**.

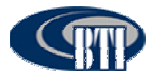

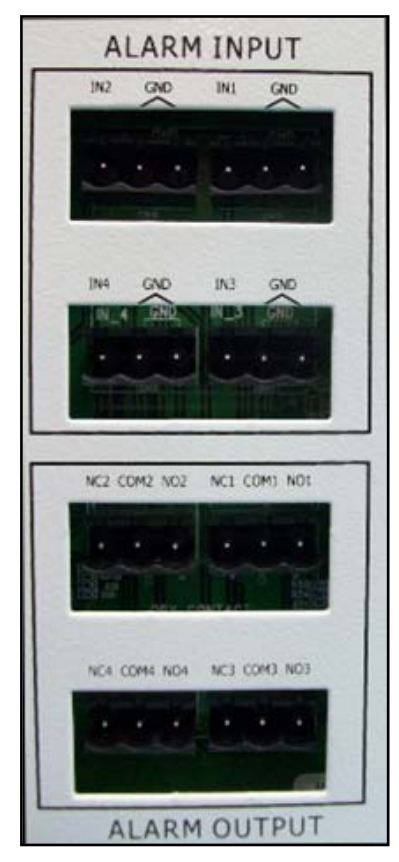

Figure 4-19. Alarm Interface

- 1. With wire cutting tools, prepare the connecting wires.
- 2. Loosen the screws in each connector.
- 3. Use the Input Alarm configurations shown in **Table 4-8** and the Output Alarm configurations in **Table 4-9** to determine the wire placement.
- 4. Slide the bared wires into the slot under the screw and tighten securely.
- 5. Plug all the alarm connectors into the Alarm Input interface as shown in Figure 4-20 and Figure 4-21.

| NMS Alarm Status                | Alarm   | No Alarm |
|---------------------------------|---------|----------|
| Expanded Alarm 1 (User Defined) | IN1/GND | IN1      |
| Expanded Alarm 2 (User Defined) | IN2/GND | IN2      |
| Expanded Alarm 3 (User Defined) | IN3/GND | IN3      |
| Expanded Alarm 4 (User Defined) | IN4/GND | IN4      |

#### Table 4-8. Input Alarm Configuration

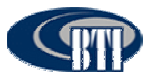

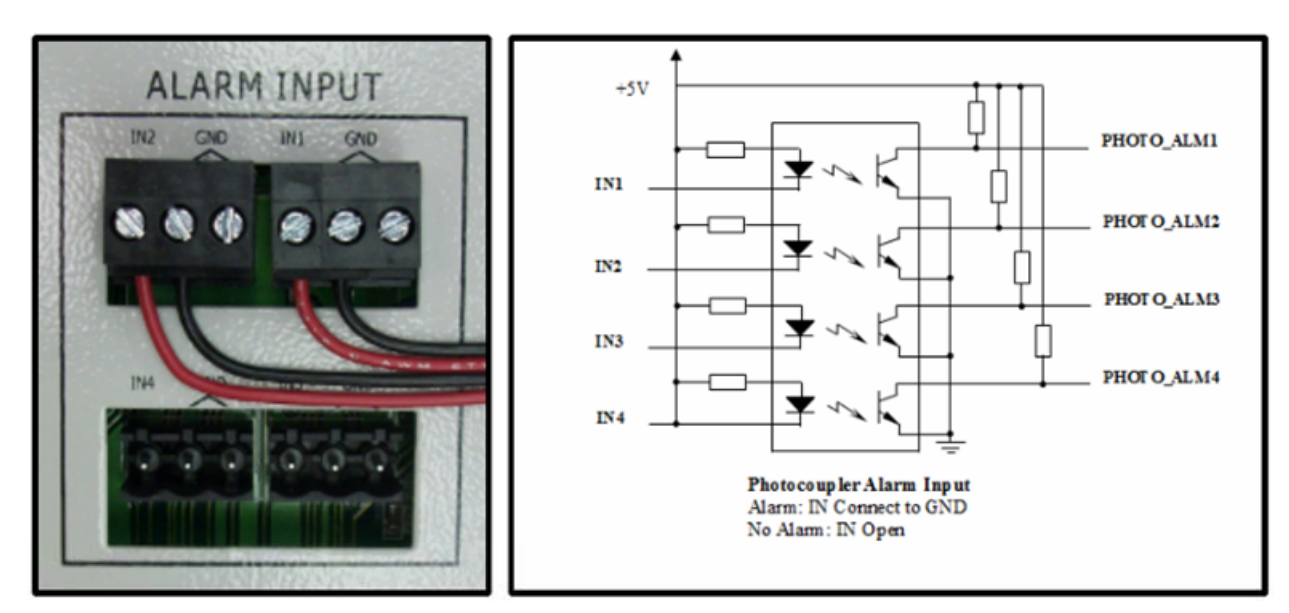

Figure 4-20. Input Alarm Installation (Alarm On)

| Table 4-9. Output Alarm Configuration |          |          |
|---------------------------------------|----------|----------|
| Alarm Type                            | On       | Off      |
| Major                                 | COM1/NC1 | COM1/NO1 |
| Minor                                 | COM2/NC2 | COM2/NO2 |

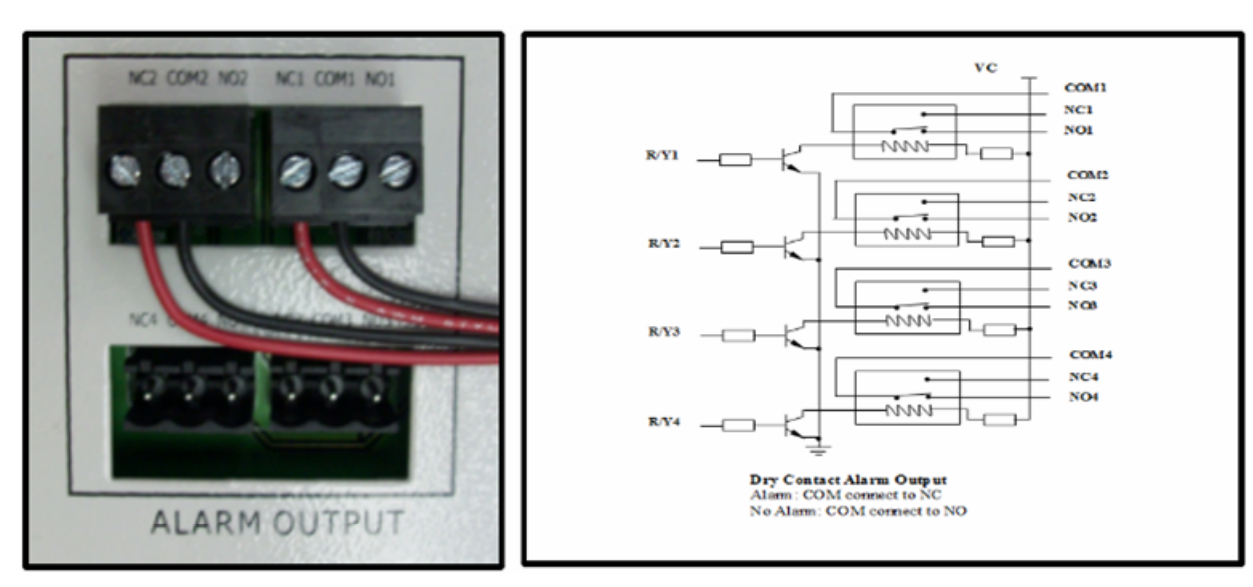

Figure 4-21. Output Alarm Installation (Alarm On)

### 4.3.4.6 Connect the BIU/FIU Modules

Connect the BIU to the FIU-S with the provided interface cable using the following procedure:

- 1. Connect one end of the interface cable to the BIU port labeled "Tx1 Out".
- 2. Connect the other end of the cable to the FIU-S port labeled "Tx1".
- 3. Connect a second interface cable to the BIU port labeled "Rx4".

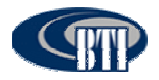

4. Connect the other end of the cable to the FIU port labeled "Rx1", Figure 4-22.

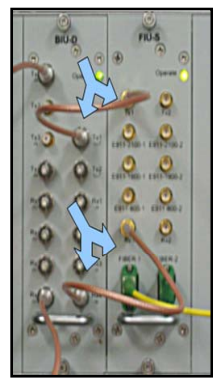

Figure 4-22. Connect the BIU to the FIU

For a two BIU and FIU-NS configuration, use the additional provided interface cables and the following procedure:

- 5. Connect the one end of the interface cable to the FIU-NS port labeled "Tx1".
- 6. Connect the end of the second interface cable to the FIU-NS port labeled "Tx2".
- 1. Connect one end of the interface cable to the BIU port labeled "Tx1 Out".
- 2. Connect the end of the second interface cable to the port labeled "Tx1 Out" of the second BIU.
- 3. Connect the end of the third interface cable to the FIU-NS port labeled "Rx1".
- 4. Connect the other end of the fourth interface cable to the FIU-NS port labeled "Rx2"
- 5. Connect the third interface cable to the BIU port labeled "Rx4".
- 6. Connect the fourth interface cable to "Rx4" of the second BIU.

#### 4.3.4.7 Optional Equipment Installation

The POI and Fan, (if ordered) are factory installed. Please verify the POI and Fan are securely connected as shown in **Figure 4-23**.

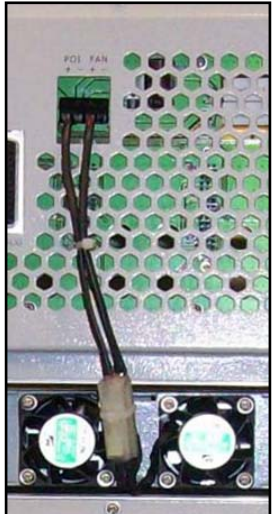

Figure 4-23 POI and FAN Installation

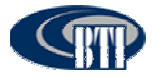

### 4.3.4.8 Connect POI to BIU

The Point of Interface (POI) is an optional component. The POI is connected to the BIU using the following procedure:

- 1. Connect one end of a POI interface cable into the BIU port labeled "Tx1 In".
- 2. Connect the other end of the cable to the POI port labeled "Tx-L".
- 3. Connect the one end of a POI interface cable into the BIU port labeled "Rx4 Out".
- 4. Finally, connect the other end of the cable to the POI port labeled "Rx-L".

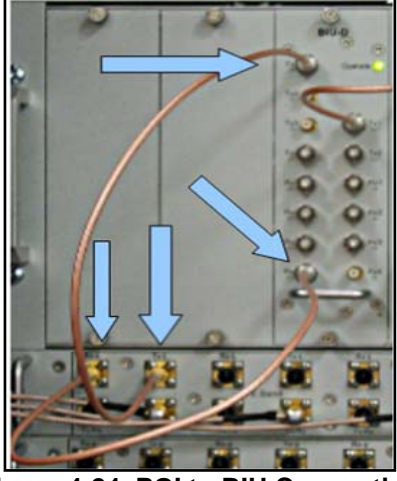

Figure 4-24. POI to BIU Connection

### 4.3.4.9 Connect the Fiber Optic Cable

The Fiber optic cable is connected to the FIU module by attaching the cable to the port labeled "Fiber-1" as shown in **Figure 4-25**.

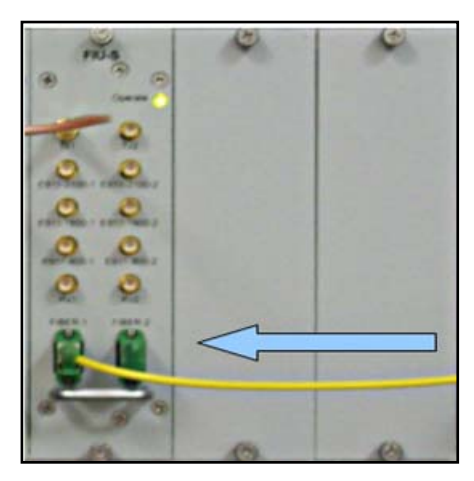

Figure 4-25. Fiber Optic Cable Connection to the FIU Module

### 4.3.5 Host Unit Installation Review

4.3.5.1 Electrical Installation Review

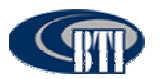

| Items | Description                                                                                                    |
|-------|----------------------------------------------------------------------------------------------------|
| 1     | Verify that the grounding cable is secure.                                                                                     |
| 2     | Confirm that the power cable connection is stable and is neither loose or damaged and that the electrical polarity is correct. |
| 3     | Verify that the fiber optic cable is securely connected.                                                                       |
| 4     | Check that all installed cables are securely connected.                                                                        |
| 5     | Confirm that the alarm connectors are securely connected.                                                                      |